## **Torre OptiPlex 7071**

Guia de configurações e especificações

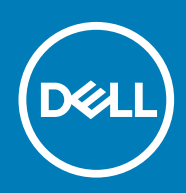

### Notas, avisos e advertências

(i) NOTA: uma NOTA fornece informações importantes para ajudar a utilizar melhor o produto.

AVISO: Um AVISO indica danos potenciais no hardware ou uma perda de dados e diz como pode evitar esse problema.

ADVERTÊNCIA: Uma ADVERTÊNCIA indica potenciais danos no equipamento, lesões corporais ou morte.

© 2019 Dell Inc. ou as respetivas subsidiárias. Todos os direitos reservados. Dell, EMC e outras marcas comerciais pertencem à Dell Inc ou às suas subsidiárias. Outras marcas comerciais podem pertencer aos seus respetivos proprietários.

2019 - 09

# Índice

| 1 Configurar o computador                          | 5  |
|----------------------------------------------------|----|
| 2 Descrição geral do chassis                       |    |
| Vista frontal                                      |    |
| Vista posterior                                    |    |
| Disposição da placa de sistema                     |    |
| 3 Especificações do OptiPlex 7071 Tower            | 13 |
| Chipset                                            |    |
| Processadores                                      |    |
| Sistema operativo                                  | 14 |
| Memória                                            | 14 |
| Armazenamento                                      |    |
| Memória Intel Optane                               |    |
| Portas e conectores                                |    |
| Leitor de cartões multimédia                       | 17 |
| Áudio                                              |    |
| Video (Vídeo)                                      |    |
| Comunicações                                       |    |
| Unidade da fonte de alimentação                    | 19 |
| Dimensões e peso                                   |    |
| Placas suplementares                               |    |
| Security (Segurança)                               | 20 |
| Segurança de dados                                 | 20 |
| Características ambientais                         |    |
| Energy Star e Trusted Platform Module (TPM)        |    |
| Características ambientais                         |    |
| 4 Configuração do sistema                          | 22 |
| Menu de arranque                                   |    |
| Teclas de navegação                                |    |
| Opções da configuração do sistema                  |    |
| Opções gerais                                      | 23 |
| Informações do sistema                             | 24 |
| Opções do ecrã de vídeo                            |    |
| Security (Segurança)                               |    |
| Opções de arranque seguro                          |    |
| Opções das extensões da proteção do software Intel |    |
| Performance (Desempenho)                           |    |
| Gestão de energia                                  |    |
| Comportamento POST                                 |    |
| Capacidade de gestão                               |    |
| Suporte de virtualização                           |    |
| Opções sem fios                                    |    |

| Maintenance (Manutenção)                                                   |    |
|----------------------------------------------------------------------------|----|
| Registos do sistema                                                        |    |
| Configuração avançada                                                      |    |
| Atualização do BIOS no Windows                                             |    |
| Atualização do BIOS em sistemas ativados para BitLocker                    |    |
| Atualização do BIOS do sistema utilizando uma pen USB                      | 32 |
| Atualizar o Bios Dell em ambientes Linux e Ubuntu                          |    |
| Alternar o BIOS a partir do menu de arranque único F12                     |    |
| Palavra-passe do sistema e de configuração                                 |    |
| Atribuir uma palavra-passe de configuração de sistema                      |    |
| Eliminar ou alterar uma palavra-passe de configuração do sistema existente |    |
| 5 Software                                                                 | 40 |
| Transferir os controladores                                                | 40 |
| 6 Obter ajuda e contactar a Dell                                           | 41 |

## **Configurar o computador**

### **1.** Ligue o teclado e o rato.

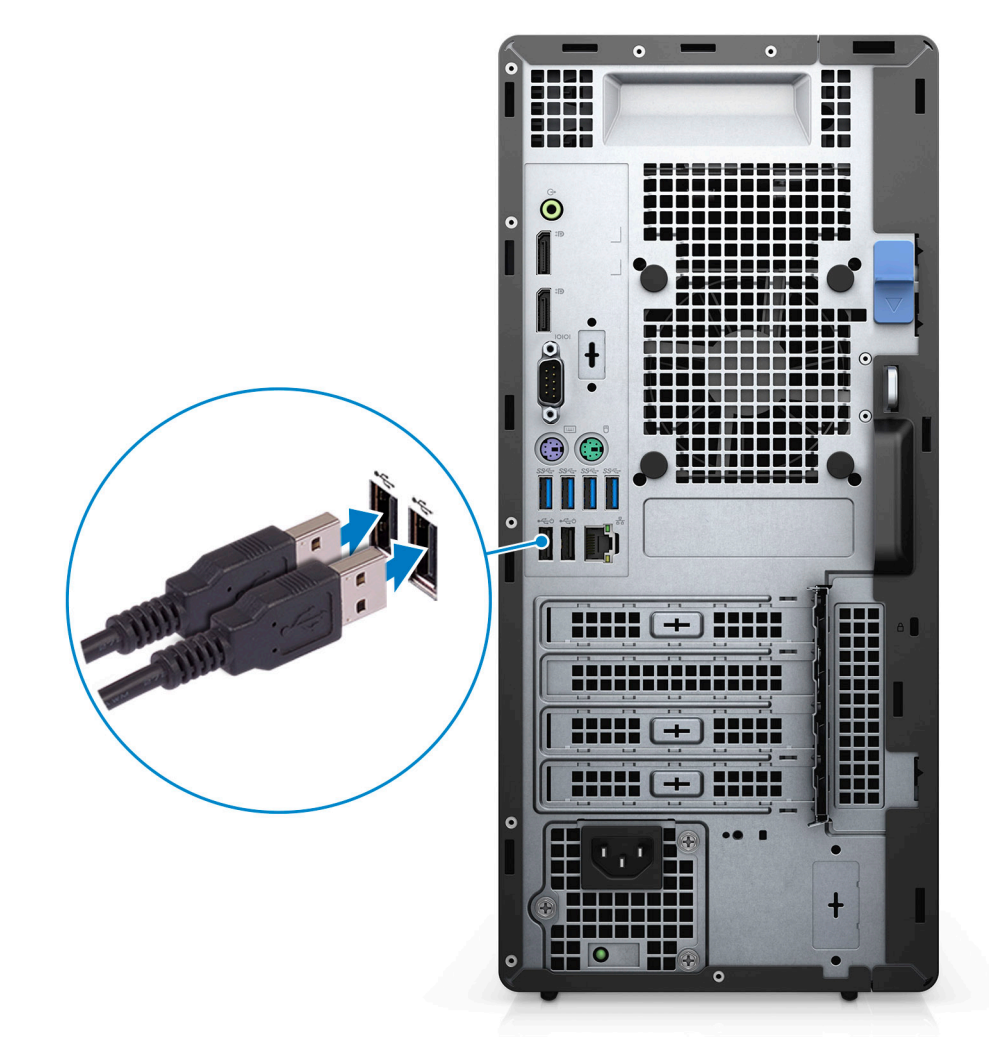

2. Ligue-se à rede através de um cabo ou ligue-se a uma rede sem fios.

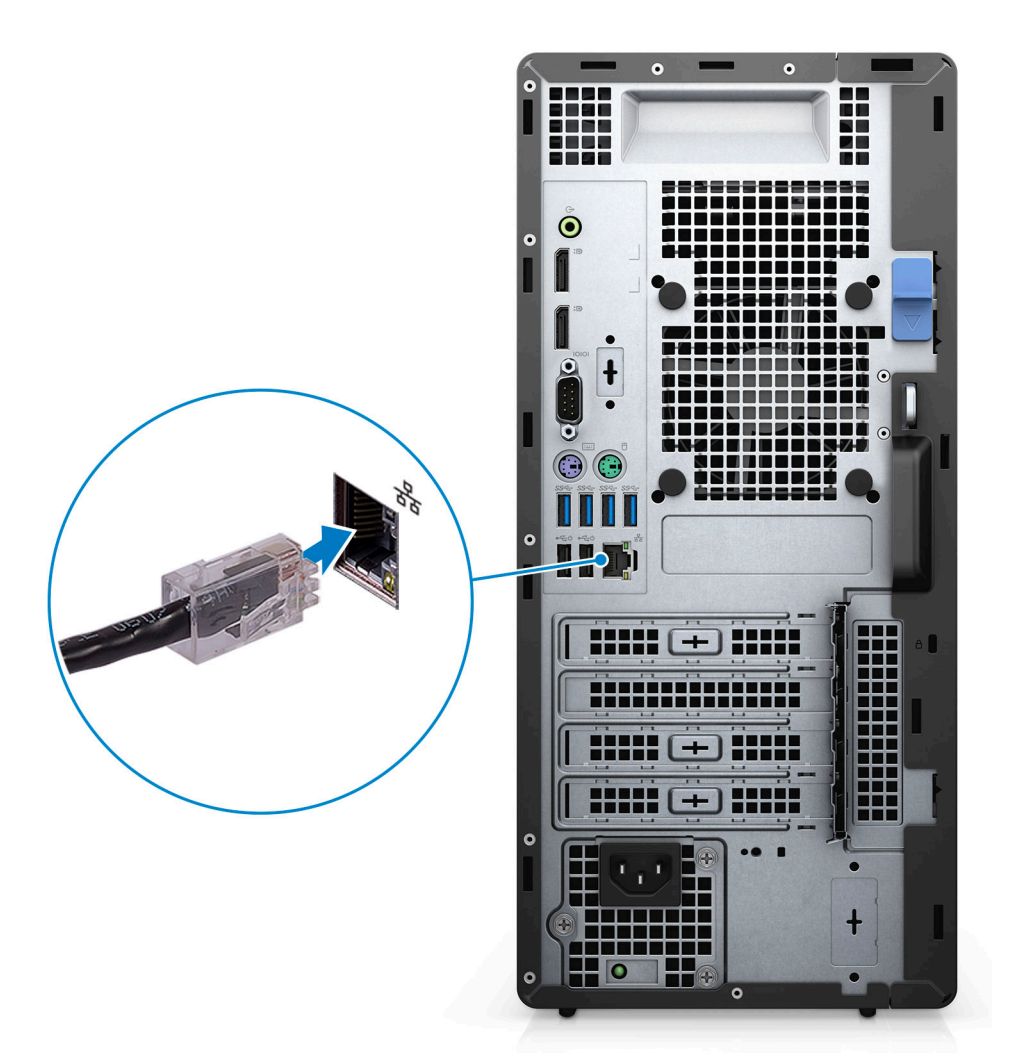

### 3. Ligar o monitor

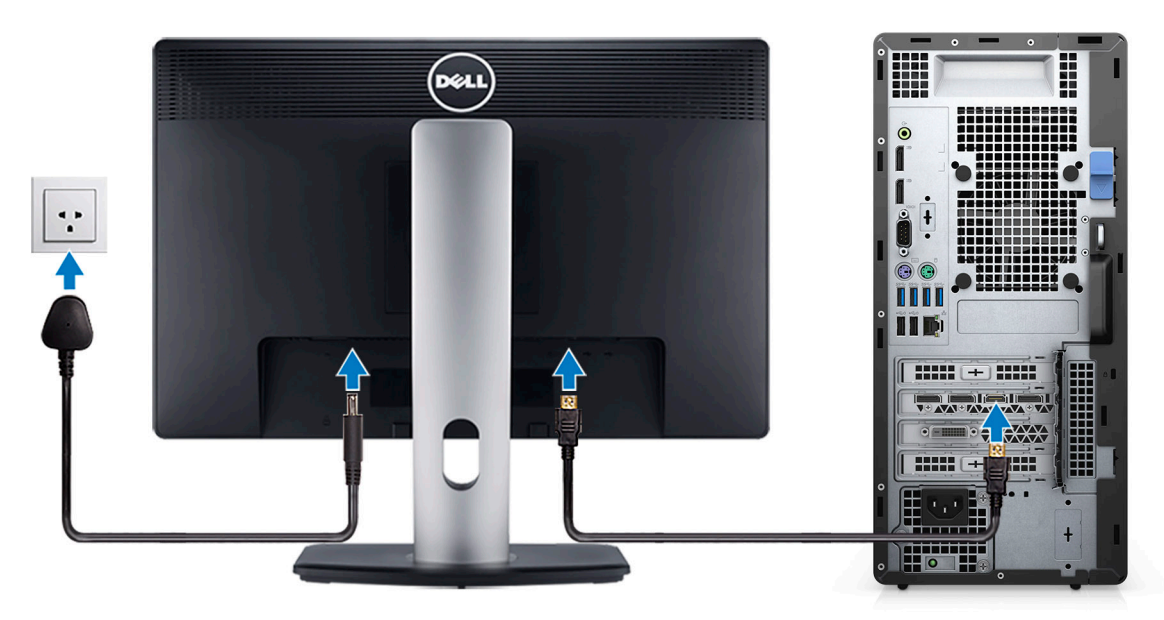

4. Ligue o cabo de alimentação.

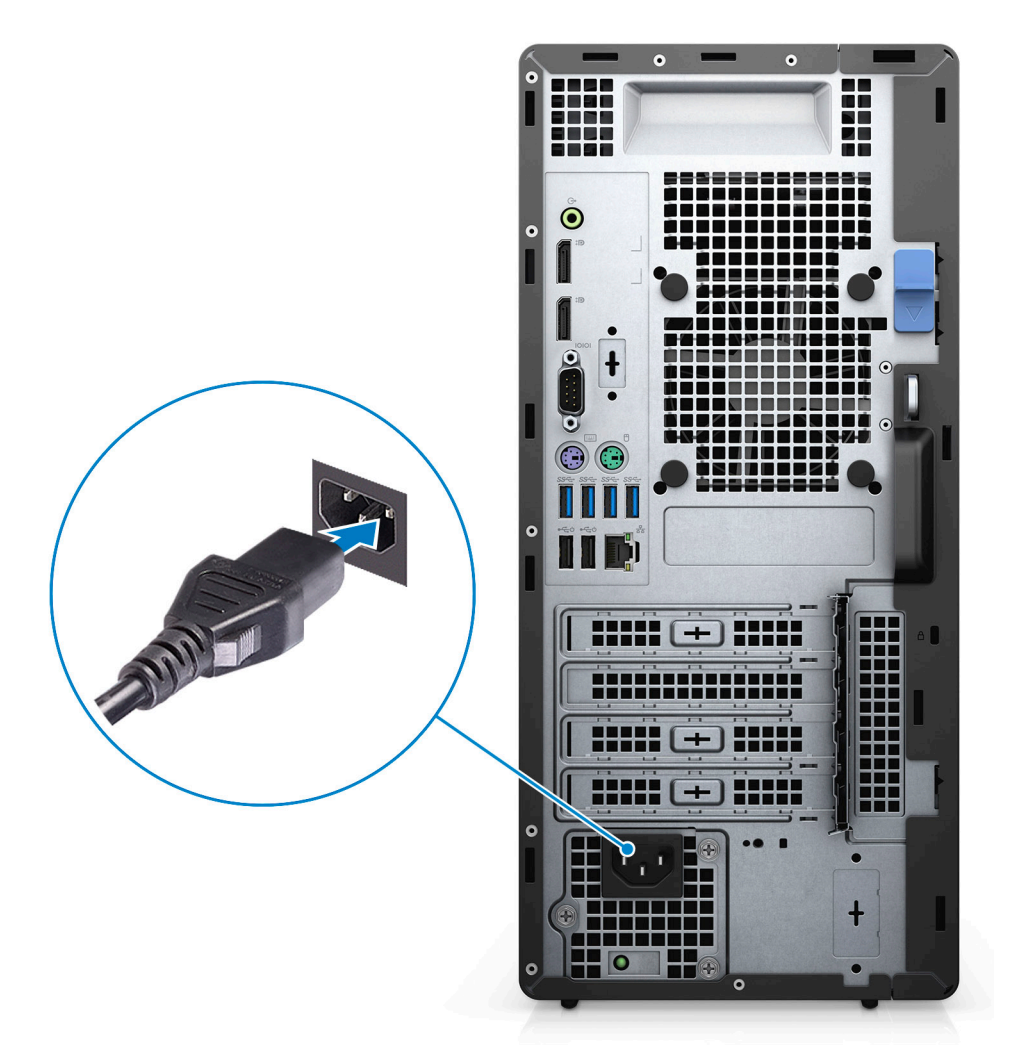

5. Prima o botão de ligação.

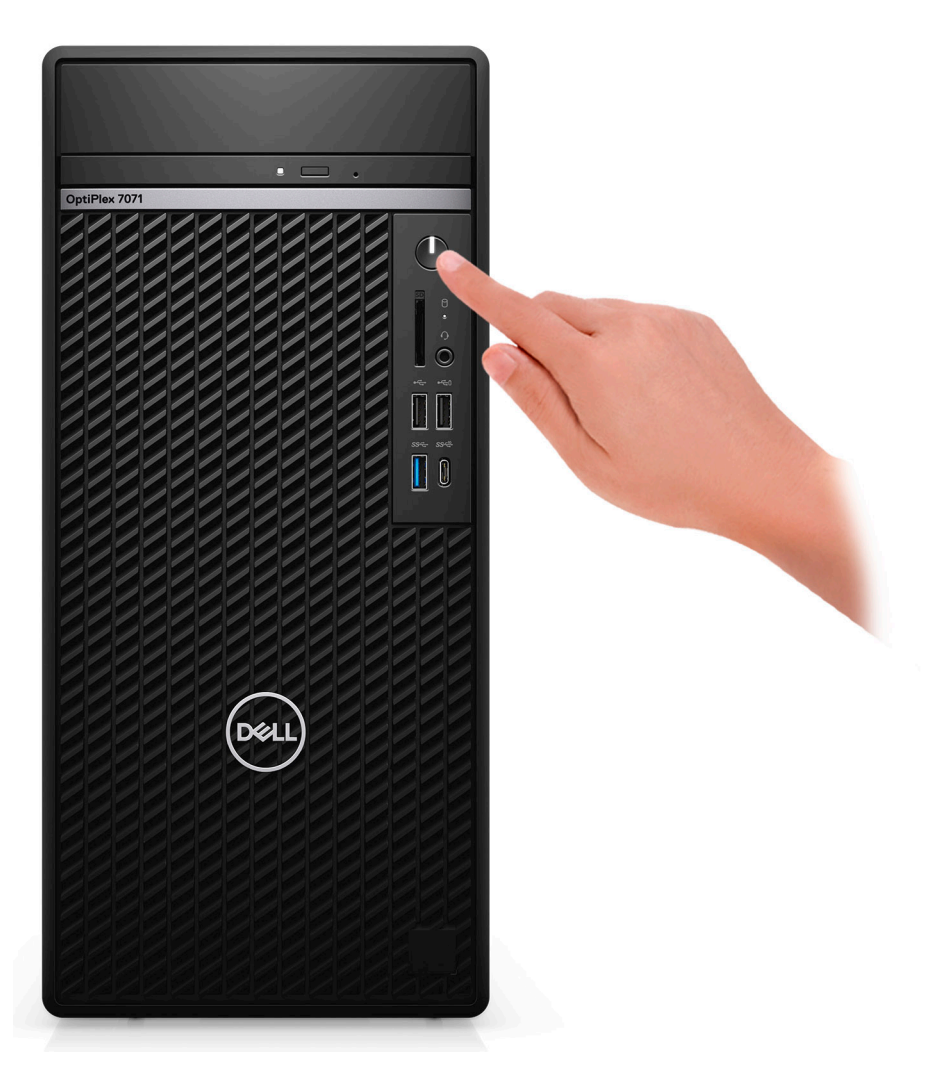

6. Termine a configuração do sistema operativo.

### Para Ubuntu:

Siga as instruções apresentadas no ecrã para concluir a configuração. Para mais informações sobre a instalação e configuração do Ubuntu, consulte os artigos SLN151664 e SLN151748 da base de conhecimentos em www.dell.com/support.

Para o Windows: Siga as instruções apresentadas no ecrã para concluir a configuração. Para a configuração, a Dell recomenda que:

• Estabeleça ligação a uma rede para proceder às atualizações do Windows.

### i NOTA: Se for ligar a uma rede sem fios segura, insira a palavra-passe correspondente, quando pedido.

- Se estiver ligado à Internet, inicie sessão com uma conta Microsoft ou crie uma conta. Se não estiver ligado à internet, crie uma conta offline.
- · No ecrã Support and Protection (Suporte e proteção), insira os seus detalhes de contacto.
- 7. Localize e utilize as aplicações da Dell a partir do menu Iniciar do Windows recomendado

### Tabela 1. Localize as aplicações Dell.

| Aplicações Dell | Detalhes                                       |
|-----------------|------------------------------------------------|
|                 | Registo dos produtos da Dell                   |
|                 | Registe o seu computador junto da Dell.        |
| 1               | Suporte e Ajuda Dell                           |
|                 | Aceda à ajuda e suporte para o seu computador. |

#### Aplicações Dell

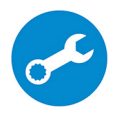

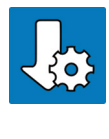

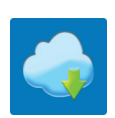

### Detalhes

#### SupportAssist

Verifica proativamente a integridade do hardware e software do computador.

(i) NOTA: Renove ou atualize a garantia clicando na data de validade da garantia no SupportAssist.

#### Atualização Dell

Atualiza o computador com correções críticas e com os controladores de dispositivos importantes assim que ficam disponíveis.

#### **Dell Digital Delivery**

Transfira aplicações de software, incluindo software que é adquirido mas não está pré-instalado no computador.

## Descrição geral do chassis

### Tópicos

- Vista frontal
- Vista posterior
- Disposição da placa de sistema

## Vista frontal

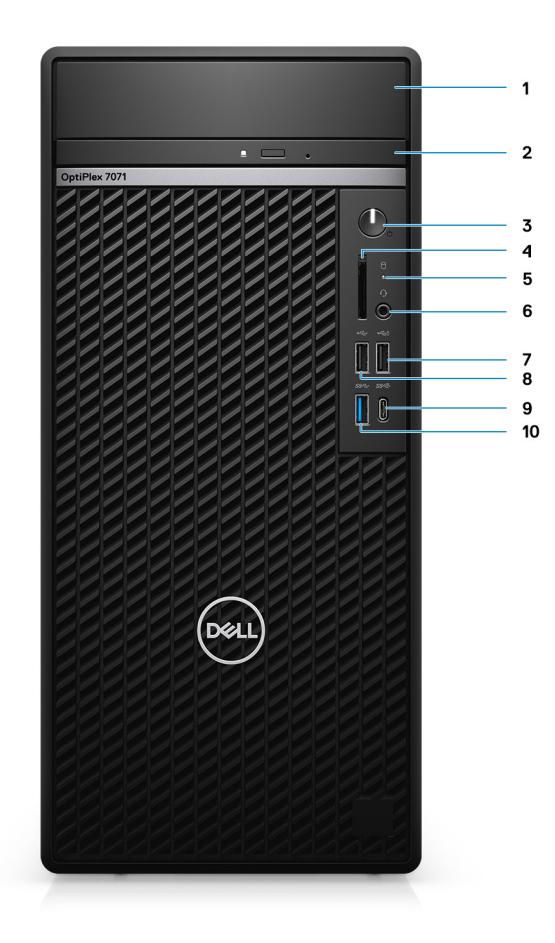

### Figura1. Vista frontal

- 1. Tampa do suporte do HDD
- 3. Botão para ligar/desligar
- 5. Luz de atividade do disco rígido
- 7. Porta USB 2.0 com PowerShare
- 9. Porta USB 3.1 de 2.ª Geração de Tipo C com PowerShare
- 2. Unidade de disco ótico
- 4. Leitor de cartões SD 4.0 opcional
- 6. Porta para auscultadores/tomada de áudio universal
- 8. Porta USB 2.0
- 10. Porta USB 3.1 Gen 1

## Vista posterior

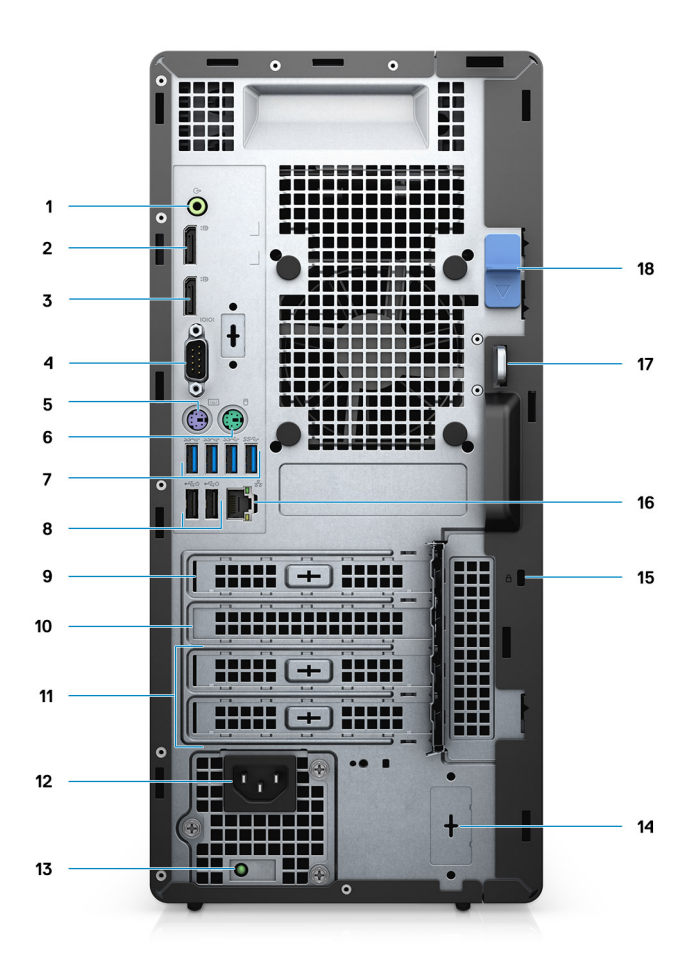

### Figura2. Vista posterior

- 1. Tomada de áudio de saída de linha
- 2. DisplayPort v1.2 (2)
- 3. Módulo opcional (HDMI 2.0, DP, VGA ou USB Type-C modo Alt)
- 4. Porta de série
- 5. Porta PS/2 para teclado
- 6. Porta PS/2 para rato
- 7. Portas USB 3.1 de 1.ª Geração (4)
- 8. Portas USB 2.0 com Smart Power On (2)
- 9. Ranhura PCI-Express
- 10. Ranhura para PCI
- 11. Ranhuras PCI-Express (2)
- 12. Porta de alimentação
- 13. Luz de diagnóstico da fonte de alimentação
- 14. Conectores SMA (2) opcional
- 15. Cadeado Kensignton
- 16. Porta de rede
- 17. Argola para cadeado
- 18. Trinco de libertação

## Disposição da placa de sistema

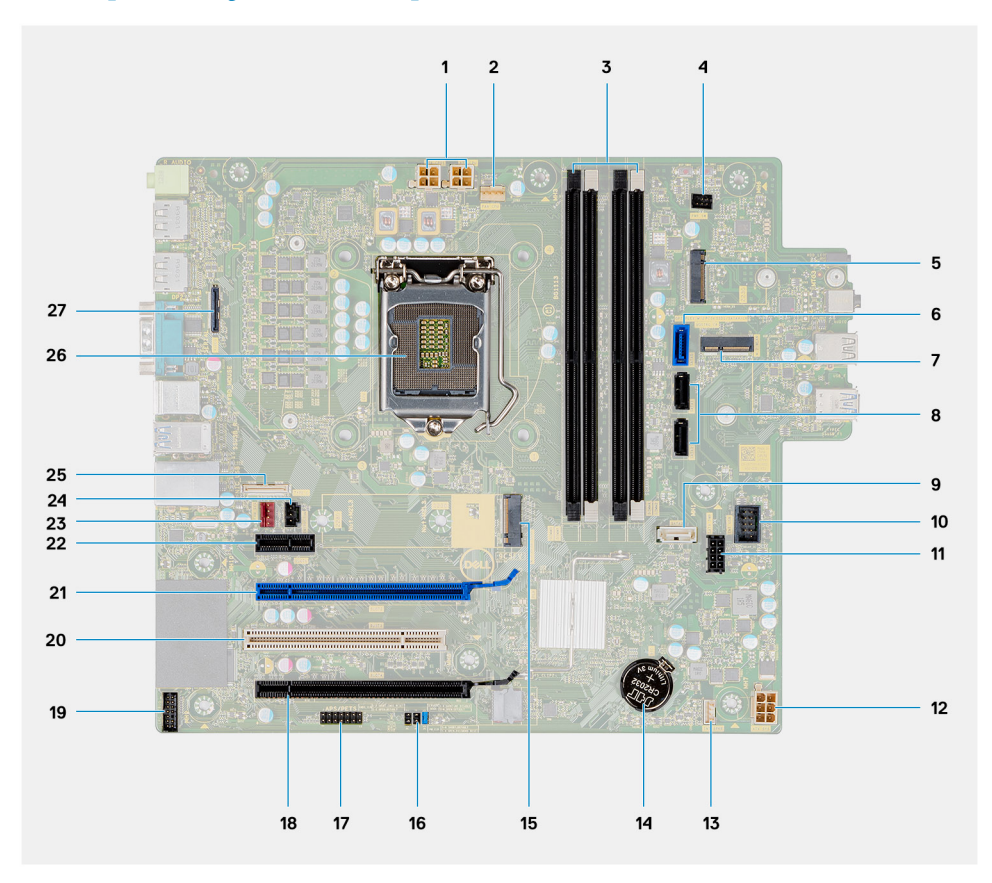

- 1. Conector de alimentação da PSU
- 2. Conector da ventoinha do processador
- **3.** Conector do módulo de memória
- 4. Conector do botão de alimentação
- 5. Ranhura para leitor de cartões SD M.2/conector da segunda PCIe M.2
- 6. Conector SATAO (azul)
- 7. Conector M.2 WLAN
- 8. Conector SATA1/2 (preto)
- 9. Conector SATA3 (branco)
- 10. conector USB interno
- 11. Cabo de alimentação SATA
- 12. Conector de alimentação ATX
- 13. conector do cabo das colunas
- 14. Bateria de célula tipo moeda
- 15. Conector SSD PCIe M.2 2230/2280
- 16. Jumper CMOS\_CLR/palavra-passe/Service\_Mode (JMP1)
- 17. Conector APS/PETS
- **18.** PCle x16 (com fios x4) (Ranhura4)
- **19.** Conector de plaga de depuração LPC
- 20. PCI-32 (Ranhura3)
- 21. PCle x16 (Ranhura2)
- 22. PCle x1 (Ranhura1)
- **23.** Conector da ventoinha do chassis
- 24. Conector do interruptor de intrusão
- 25. Conector Type-C
- 26. Conector do processador;
- 27. Conector de vídeo

## Especificações do OptiPlex 7071 Tower

## Chipset

### Tabela 2. Chipset

| Descrição                  | Valores                                           |
|----------------------------|---------------------------------------------------|
| Chipset                    | Intel Q370                                        |
| Processador                | 9 <sup>th</sup> Generation Intel Core i3/i5/i7/i9 |
| Largura de barramento DRAM | 64 bit                                            |
| Barramento PCle            | Gen 3.0                                           |

## Processadores

NOTA: Os produtos Global Standard Products (GSP) são um subconjunto de produtos relacionados com a Dell e geridos mundialmente no que diz respeito a disponibilidade e às transições sincronizadas. Asseguram a disponibilidade da mesma plataforma para compras a nível global. Isto permite que os clientes reduzam o número de configurações geridas mundialmente, reduzindo, assim os custos. Também permite que as empresas implementem padrões de TI globais através do bloqueio de configurações específicas do produto a nível mundial.

Device Guard (DG) e Credential Guard (CG) são as novas funcionalidades de segurança que só estão disponíveis hoje no Windows 10 Enterprise. O Device Guard é uma combinação de hardware relacionado com as empresas e software com funcionalidades de segurança. Quando configurados juntos, bloqueia um dispositivo de tal forma que só pode executar aplicações fidedignas. Se não for uma aplicação de confiança, não poderá ser executada. A Credential Guard utiliza um tipo de segurança baseado na virtualização que isola os segredos (credenciais) para que apenas o software privilegiado do sistema possa ter acesso aos mesmos. O acesso não autorizado a estes segredos pode levar ao roubo das credenciais. O Credential Guard impede estes ataques protegendo as confusões das palavras-passe NTLM e os pedidos de suporte Kerberos Ticket Granting.

## (i) NOTA: Os números do processador não constituem uma medição do desempenho. Disponibilidade do processador sujeita a alterações e pode variar consoante a região/o país.

#### Tabela 3. Processadores

| Processadores                        | Potênci<br>a | Contage<br>m de<br>núcleos | Contagem de<br>encadeament<br>os | Velocidade          | Cache | Placa gráfica integrada |
|--------------------------------------|--------------|----------------------------|----------------------------------|---------------------|-------|-------------------------|
| Intel Core i3-9100 de 9.ª<br>Geração | 65 W         | 4                          | 4                                | 3,60 GHz a 4,20 GHz | 6 MB  | Intel UHD Graphics 630  |
| Intel Core i3-9300 de 9.ª<br>Geração | 65 W         | 4                          | 4                                | 3,70 GHz a 4,30 GHz | 8 MB  | Intel UHD Graphics 630  |
| Intel Core i5-9400 de 9.ª<br>Geração | 65 W         | 6                          | 6                                | 2,90 GHz a 4,10 GHz | 9 MB  | Intel UHD Graphics 630  |
| Intel Core i5-9500 de 9.ª<br>Geração | 65 W         | 6                          | 6                                | 3,00 GHz a 4,40 GHz | 9 MB  | Intel UHD Graphics 630  |
| Intel Core i5-9600 de 9.ª<br>Geração | 65 W         | 6                          | 6                                | 3,10 GHz a 4,60 GHz | 9 MB  | Intel UHD Graphics 630  |
| Intel Core i7-9700 de 9.ª<br>Geração | 65 W         | 8                          | 8                                | 3,00 GHz a 4,70 GHz | 12 MB | Intel UHD Graphics 630  |

| Processadores                         | Potênci<br>a | Contage<br>m de<br>núcleos | Contagem de<br>encadeament<br>os | Velocidade          | Cache | Placa gráfica integrada |
|---------------------------------------|--------------|----------------------------|----------------------------------|---------------------|-------|-------------------------|
| Intel Core i7-9700K de 9.ª<br>Geração | 95 W         | 8                          | 8                                | 3,60 GHz a 4,90 GHz | 12 MB | Intel UHD Graphics 630  |
| Intel Core i9-9900 de 9.ª<br>Geração  | 65 W         | 8                          | 16                               | 3,10 GHz a 5,00 GHz | 16 MB | Intel UHD Graphics 630  |
| Intel Core i9-9900K de 9.ª<br>Geracão | 95 W         | 8                          | 16                               | 3,60 GHz a 5,00 GHz | 16 MB | Intel UHD Graphics 630  |

## Sistema operativo

- Windows 10 Home (64-bit)
- Windows 10 Professional (64-bit)
- Windows 10 Enterprise Ready
- Ubuntu 18.04 LTS 64-bit
- NeoKylin (64-bit)

Windows 10 com suportabilidade N-2 e 5 anos de sistema operativo de plataforma comercial:

Todas as plataformas comerciais recentemente introduzidas em 2019 ou mais tarde (Latitude, OptiPlex e Dell Precision) qualificam-se e serão enviadas com a versão do Windows 10 de Canal Semianual mais atual instalada de fábrica (N) e qualificam-se (mas não serão enviadas) com as duas versões anteriores (N-1, N-2). A plataforma OptiPlex 7070 deste dispositivo irá efetuar o RTS com a versão Windows 10 v19H1 no momento em que é iniciada e esta versão irá determinar as versões N-2 que estão inicialmente qualificadas para esta plataforma.

Nas versões posteriores do Windows 10, a Dell continua a testar a plataforma comercial com as versões seguintes ao Windows 10 durante a fase de produção do dispositivo e durante os cinco anos seguintes, incluindo os lançamentos da Microsoft nas épocas de outono e primavera.

Para obter informações adicionais sobre a suportabilidade N-2 e 5 anos do sistema operativo Windows, consulte o Dell Windows como serviço Service (WaaS), em dell.com/support.

## Memória

NOTA: Os módulos de memória devem ser instalados em pares com a mesma capacidade de memória, velocidade e tecnologia. Se os módulos de memória não estiverem instalados em pares semelhantes, o computador continuará a funcionar, mas haverá uma ligeira redução no desempenho. Todos os valores da capacidade de memória são compatíveis com os sistemas operativos de 64 bits.

### Tabela 4. Especificações da memória

| Descrição                      | Valores                                                                                                    |
|--------------------------------|----------------------------------------------------------------------------------------------------|
| Ranhuras                       | 4 UDIMM slots                                                                                                    |
| Тіро                           | Dual-channel DDR4                                                                                                    |
| Velocidade                     | 2666 MHz                                                                                                    |
| Memória máxima                 | 128 GB                                                                                                    |
| Memória mínima                 | 4 GB                                                                                                    |
| Tamanho da memória por ranhura | 4 GB, 8 GB, 16 GB, 32 GB                                                                                                    |
| Configurações suportadas       | <ul> <li>4 GB (1 x 4 GB)</li> <li>8 GB (2 x 4 GB, 1 x 8 GB)</li> <li>16 GB (2 x 8 GB, 1 x 16 GB)</li> <li>32 GB (1 x 32 GB, 4 x 8 GB, 2 x 16 GB)</li> </ul> |

#### Descrição

### Valores

- 64 GB (2 x 32 GB, 4 x 16 GB)
- 128 GB (4 x 32 GB)

### Armazenamento

Your computer supports one of the following configurations:

- One 2.5-inch hard drive
- Two 2.5-inch hard drives
- One 3.5-inch hard drive
- Two 3.5-inch hard drives
- · One 2.5-inch hard drive and one 3.5-inch hard drive
- One M.2 2230/2280 solid-state drive (class 35, 40)
- One M.2 2230/2280 solid-state drive (class 35, 40) and one 3.5-inch hard drive
- One M.2 2230/2280 solid-state drive (class 35, 40) and one 2.5-inch hard drive/solid-state drive
- One M.2 2230/2280 solid-state drive (class 35, 40) and dual 2.5-inch hard drives
- One M.2 2230/2280 solid-state drive and one M.2 2230 solid-state drive through media card reader
- · One 2.5-inch hard drive and one M.2 16 GB Intel Optane memory
- · Dual 2.5-inch hard drives and one M.2 16 GB Intel Optane memory
- One 3.5-inch hard drive and one M.2 16 GB Intel Optane memory
- · One 3.5-inch/2.5-inch hard drive and one M.2 16 GB Intel Optane memory

The primary hard drive of your computer varies with the storage configuration. For computers:

- with a M.2 solid-state drive, the M.2 solid-state drive is the primary drive
- without a M.2 drive, either the 3.5-inch hard drive or one of the 2.5-inch hard drives is the primary drive

## NOTA: Para a configuração dos dois discos rígidos de 2,5 polegadas e da memória Intel Optane, tem de desligar o 2.º disco rígido do controlador para suportar a memória Intel Optane no sistema operativo Windows.

### Tabela 5. Especificações de armazenamento

| Tipo de armazenamento                                                    | Tipo de interface  | Capacidade   |
|--------------------------------------------------------------------------|--------------------|--------------|
| 2.5-inch, 7200 rpm, SATA hard drive                                      | SATA, up to 6 Gbps | Up to 1 TB   |
| 2.5-inch, 7200 rpm, FIPS Self-Encrypting Opal 2.0 hard drive             | SATA, up to 6 Gbps | Up to 500 GB |
| 2.5-inch, 5400 rpm, hard drive                                           | SATA, up to 6 Gbps | Up to 2 TB   |
| 3.5-inch, 5400 rpm, SATA hard drive                                      | SATA, up to 6 Gbps | Up to 4 TB   |
| 3.5-inch, 7200 rpm, SATA hard drive                                      | SATA, up to 6 Gbps | Up to 2 TB   |
| M.2 2230, PCIe NVMe, Class 35 solid-state drive                          | PCIe NVMe Gen3 x4  | Up to 512 GB |
| M.2 2280, PCIe NVMe, Class 40 solid-state drive                          | PCle NVMe Gen3 x4  | Up to 2 TB   |
| M.2 2280, PCIe NVMe, Class 40 Self-Encrypting Opal 2.0 solid-state drive | PCIe NVMe Gen3 x4  | Up to 1 TB   |

## **Memória Intel Optane**

A memória Intel Optane funciona apenas como acelerador de armazenamento. Não substitui nem adiciona nada à memória (RAM) instalada no computador.

() NOTA: A memória Intel Optane é suportada em computadores que cumprem os seguintes requisitos:

Processador de 7.ª geração ou superior Intel Core i3/i5/i7

- Windows 10 na versão de 64 bits ou superior (Atualização de aniversário)
- Versão mais recente do controlador Intel Rapid Storage Technology
- Configuração do modo de arranque UEFI

### Tabela 6. Memória Intel Optane

| Descrição                | Valores       |
|--------------------------|---------------|
| Tipo                     | Storage       |
| Interface                | PCle 3.0x4    |
| Conector                 | M.2 2230/2280 |
| Configurações suportadas | 16 GB         |
| Capacidade               | Up to 32 GB   |

## Portas e conectores

### Tabela 7. Portas e conectores externos

| Descrição                              | Valores                                                                                                    |
|----------------------------------------|----------------------------------------------------------------------------------------------------|
| Externas:                              |                                                                                                    |
| Rede                                   | 1 RJ-45 port 10/100/1000 Mbps (rear)                                                                                                    |
| USB                                    | <ul> <li>1 USB 2.0 port with PowerShare (front)</li> <li>1 USB 2.0 port (front)</li> <li>2 USB 2.0 ports with Smart Power On (rear)</li> <li>1 USB 3.1 Gen 2 Type-C port with PowerShare (front)</li> <li>1 USB 3.1 Gen 1 port (front)</li> <li>4 USB 3.1 Gen 1 ports (rear)</li> </ul> |
| Áudio                                  | <ul> <li>1 Universal audio jack (front)</li> <li>1 Line-out audio jack (rear)</li> </ul>                                                                                                    |
| Vídeo                                  | <ul> <li>2 DisplayPort v1.2</li> <li>1 Optional 3<sup>rd</sup> video port—HDMI 2.0, DP, VGA, or USB Type-C<br/>Alt mode)</li> </ul>                                                                                                    |
| Leitor de cartões multimédia           | 1 SD 4.0 card—optional                                                                                                    |
| Porta de ancoragem                     | Not supported                                                                                                    |
| Porta do adaptador de energia          | AC-in                                                                                                    |
| Em série                               | 1 porta                                                                                                    |
| PS/2                                   | 2 portas                                                                                                    |
| Security (Segurança)                   | <ul><li>1 Kensington slot</li><li>1 Padlock loop</li></ul>                                                                                                    |
| Antena                                 | 2 conectores SMA (opcional)                                                                                                    |
| Tabela 8. Portas e conectores internos |                                                                                                    |
| Descrição                              | Valores                                                                                                    |
| Internas:                              |                                                                                                    |
| Expansão                               | • 1 ranhura PCIe Geração 3 x16 de altura completa                                                                                                    |

| Descrição     | Valores                                                                                                    |
|---------------|----------------------------------------------------------------------------------------------------|
|               | <ul> <li>1 ranhura PCle x16 (com cabos x4) de altura completa</li> <li>1 ranhura PCl-32 de altura completa</li> <li>1 ranhura PCle x1 de altura completa</li> </ul>                                  |
| Ranhuras SATA | 4 ranhuras SATA para HDD de 3,5 polegadas, HDD/SSD de 2,5<br>polegadas e Unidade de Disco Ótico (ODD) fina                                                                                           |
| M.2           | <ul> <li>1 M.2 2230 slot for WiFi</li> <li>1 M.2 2230/2280 slot for solid-state drive or Intel Optane<br/>Memory</li> <li>1 M.2 2230 slot for solid-state drive through media card reader</li> </ul> |
|               | <ul> <li>NOTA: Para saber mais sobre as funcionalidades dos<br/>diferentes tipos de placas M.2, consulte o artigo<br/>SLN301626 da base de conhecimentos.</li> </ul>                                 |

## Leitor de cartões multimédia

(i) NOTA: O leitor de cartões de memória é mutuamente exclusivo com uma configuração M.2 dupla.

### Tabela 9. Especificações do leitor de cartões multimédia

| Descrição          | Valores                                                                                                    |
|--------------------|----------------------------------------------------------------------------------------------------|
| Тіро               | 1 SD 4.0 card                                                                                                    |
| Cartões suportados | <ul> <li>Secure Digital (SD)</li> <li>Secure Digital High Capacity (SDHC)</li> <li>Secure Digital Extended Capacity (SDXC)</li> <li>MultiMedia Card (MMC)</li> <li>MMC+</li> </ul> |

## Áudio

### Tabela 10. Especificações de áudio

| Descrição                           |       | Valores                         |
|-------------------------------------|-------|---------------------------------|
| Controlador                         |       | Realtek ALC3246                 |
| Conversão de estéreo                |       | Supported                       |
| Interface interna                   |       | High Definition Audio interface |
| Interface externa                   |       | Universal audio jack            |
| Altifalantes                        |       | 1                               |
| Amplificador de altifalante interno |       | Not supported                   |
| Controlos de volume externos        |       | Keyboard shortcut controls      |
| Saída dos altifalantes:             |       |                                 |
|                                     | Média | 2 W                             |
|                                     | Pico  | 2.5 W                           |
| Saída do subwoofer                  |       | Not supported                   |

Microfone

Valores

Not supported

## Video (Vídeo)

### Tabela 11. Especificações da placa gráfica dedicada

| Placa gráfica dedicada  |                              |                    |                 |
|-------------------------|------------------------------|--------------------|-----------------|
| Controlador             | Suporte para monitor externo | Tamanho da memória | Tipo de memória |
| AMD Radeon RX 550       | DP 1.4/2 x mDP               | 4 GB               | GDDR5           |
| NVIDIA GeForce RTX 2080 | 3 x DP1.4/1 x HDMI 2.0b      | 8 GB               | GDDR6           |
| NVIDIA GeForce GTX 1660 | HDMI 2.0b/DVI-D/DP 1.4a      | 6 GB               | GDDR5           |

### Tabela 12. Especificações da placa gráfica integrada

### Placa gráfica integrada

| Controlador            | Suporte para monitor externo | Tamanho da memória   | Processador                                          |
|------------------------|------------------------------|----------------------|------------------------------------------------------|
| Intel UHD Graphics 630 | 2 x DP 1.2                   | Shared system memory | 9 <sup>th</sup> Generation Intel<br>Core i3/i5/i7/i9 |

## Comunicações

### Ethernet

### Tabela 13. Especificações Ethernet

| Descrição                   | Valores          |
|-----------------------------|------------------|
| Número do modelo            | Intel i219LM     |
| Velocidade de transferência | 10/100/1000 Mbps |

### Módulo sem fios

### Tabela 14. Especificações do módulo sem fios

| Descrição Valores               |                                                                                                    | ores                                                                                                    |
|---------------------------------|----------------------------------------------------------------------------------------------------|----------------------------------------------------------------------------------------------------|
| Número do modelo                | Qualcomm QCA9377                                                                                      | Intel AX200                                                                                                    |
| Velocidade de transferência     | Up to 433 Mbps                                                                                        | Up to 2400 Mbps                                                                                                    |
| Bandas de frequência suportadas | 2.4 GHz, 5 GHz                                                                                        | 2.4 GHz, 5 GHz                                                                                                    |
| Normas sem fios                 | <ul> <li>WiFi 802.11a/b/g</li> <li>Wi-Fi 4 (WiFi 802.11n)</li> <li>Wi-Fi 5 (WiFi 802.11ac)</li> </ul> | <ul> <li>WiFi 802.11a/b/g</li> <li>Wi-Fi 4 (WiFi 802.11n)</li> <li>Wi-Fi 5 (WiFi 802.11ac)</li> <li>Wi-Fi 6 (WiFi 802.11ax)</li> </ul> |
| Encriptação                     | <ul><li>64-bit/128-bit WEP</li><li>AES-CCMP</li><li>TKIP</li></ul>                                    | <ul><li>64-bit/128-bit WEP</li><li>AES-CCMP</li><li>TKIP</li></ul>                                                                     |

Bluetooth

Bluetooth 4.2

Bluetooth 5

Valores

## Unidade da fonte de alimentação

### Tabela 15. Especificações da unidade da fonte de alimentação

| Descrição                    | Valores                                                                                                    |                                                                                                    |
|------------------------------|----------------------------------------------------------------------------------------------------|----------------------------------------------------------------------------------------------------|
| Тіро                         | D9 260 W EPA Bronze                                                                                                    | D10 460 W EPA Bronze                                                                                                    |
| Diâmetro (conector)          | Não suportado                                                                                                    | Não suportado                                                                                                    |
| Tensão de entrada            | 90 VCA a 264 VCA                                                                                                    | 90 VCA a 264 VCA                                                                                                    |
| Frequência de entrada        | 47 Hz a 63 Hz                                                                                                    | 47 Hz a 63 Hz                                                                                                    |
| Corrente de entrada (máxima) | 4,20 A                                                                                                    | 7 A                                                                                                    |
| Corrente de saída (contínua) | <ul> <li>12 VA/16,50 A</li> <li>12 VB/16 A</li> <li>12 VSB/2,50 A</li> <li>modo de espera:</li> <li>12 VA/0,5 A</li> <li>12 VB/2,5 A</li> </ul> | <ul> <li>+12 VA1/18 A</li> <li>+12 VA2/18 A</li> <li>12 VB/18 A</li> <li>12 VC/18 A</li> <li>modo de espera:</li> <li>+12 VA1/1,50 A</li> <li>+12 VA2/1,50 A</li> <li>12 VB/2,50 A</li> </ul> |
| Tensão de saída nominal      | <ul> <li>12 VA</li> <li>12 VB</li> </ul>                                                                                                    | <ul> <li>+12 VA1</li> <li>+12 VA2</li> <li>12 VB</li> <li>12 VC</li> </ul>                                                                                                    |
| Variação da temperatura:     |                                                                                                    |                                                                                                    |
| Em funcionamento             | 5 °C a 45 °C (41 °F a 113 °F)                                                                                                    | 5 °C a 45 °C (41 °F a 113 °F)                                                                                                    |
| Armazenamento                |                                                                                                    |                                                                                                    |

## Dimensões e peso

### Tabela 16. Dimensões e peso

| Descrição     | Valores                                                                                             |
|---------------|----------------------------------------------------------------------------------------------------|
| Altura:       |                                                                                                    |
| Frente        | 367 mm (14.45 in.)                                                                                  |
| Posterior     | 367 mm (14.45 in.)                                                                                  |
| Largura       | 169 mm (6.65 in.)                                                                                   |
| Profundidade  | 300.80 mm (11.84 in.)                                                                               |
| Peso (máximo) | 9.11 kg (20.08 lb)                                                                                  |
|               | NOTA: O peso do computador depende da configuração<br>encomendada e da disponibilidade de produção. |

## **Placas suplementares**

### Tabela 17. Placas suplementares

#### **Placas suplementares**

Porta de vídeo VGA adicional para Torre Porta de vídeo HDMI 2.0 adicional para Torre Placa PCle USB 3.1 Geração 2 Type-C Porta USB 3.1 Geração 2 Type-C modo Alt para Torre Placa PCle USB 3.1 Geração 2 DisplayPort adicional para Torre Placa PCle de porta série e paralela Placa PCle NIC Intel Gigabit Adaptador Aquantia AQtion AQN-108 5/2.5 GbE NIC Placa de série com corrente PCle FH para Torre

## Security (Segurança)

### Tabela 18. Security (Segurança)

| Opções de segurança                | Torre OptiPlex 7071                                     |
|------------------------------------|---------------------------------------------------------|
| Cadeado Kensington                 | Suportado                                               |
| Cadeado                            | Suportado                                               |
| Tampa da porta bloqueável          | Opcional                                                |
| Suporte Windows Hello              | Opcional através do dispositivo de entrada de segurança |
| Interruptor de intrusão no chassis | Standard                                                |
| Teclado Dell Smartcard             | Opcional                                                |

## Segurança de dados

#### Tabela 19. Segurança de dados

| Opções de segurança de dados                                                           | Valores       |
|----------------------------------------------------------------------------------------|---------------|
| Dell Data Protection — Endpoint Security Suite e Endpoint<br>Security Suite Enterprise | Suportado     |
| Dell Data Protection — Encriptação de software                                         | Suportado     |
| Dell Data Protection — Encriptação de multimédia externa                               | Não suportado |
| Windows 10 Device Guard e Credential Guard (Enterprise SKU)                            | Suportado     |
| Microsoft Windows BitLocker                                                            | Suportado     |
| Limpeza de dados do disco rígido local através do BIOS<br>(apagamento seguro)          | Suportado     |
| Disco rígido FIPS Self-Encrypting Opal 2.0                                             | Suportado     |

## **Características ambientais**

### Tabela 20. Especificações ambientais

| Característica                                 | Torre OptiPlex 7071 |
|------------------------------------------------|---------------------|
| Embalagem reciclável                           | Sim                 |
| Chassis sem BFR/PVC                            | Não                 |
| Suporte de embalagem com orientação vertical   | Sim                 |
| Embalagem MultiPack                            | Sim (apenas DAO)    |
| Fonte de Alimentação com Eficiência Energética | Standard            |
| Conformidade com ENV0424                       | Sim                 |

NOTA: A embalagem de fibra com base em madeira contém um mínimo de 35% de teor reciclado por peso total de fibra com base em madeira. A embalagem contentora e que não é à base de madeira pode ser indicada como Não Aplicável. Critérios Exigidos Antecipados para Revisão EPEAT Efetivo no 1.º semestre de 2018.

## **Energy Star e Trusted Platform Module (TPM)**

### Tabela 21. Energy Star e TPM

| Funcionalidades | Especificações                                          |
|-----------------|---------------------------------------------------------|
| Energy Star     | Compatível                                              |
| TPM             | Hardware Trusted Platform Module (TPM dedicado ativado) |

## **Características ambientais**

Nível de contaminação pelo ar: G1, como definido pela ISA-S71.04-1985

### Tabela 22. Características ambientais

| Descrição                  | Em funcionamento                  | Armazenamento                      |
|----------------------------|-----------------------------------|------------------------------------|
| Amplitude térmica          | 10°C to 35°C (50°F to 95°F)       | -40°C to 65°C (-40°F to 149°F)     |
| Humidade relativa (máxima) | 20% to 80% (non-condensing)       | 5% to 95% (non-condensing)         |
| Vibração (máxima)*         | 0.26 GRMS                         | 1.37 GRMS                          |
| Choque (máximo)            | 40 G†                             | 105 G†                             |
| Altitude (máxima)          | 0 m to 3048 m (32 ft to 10000 ft) | 0 m to 10668 m (32 ft to 35000 ft) |

\* Medida utilizando um espetro de vibração aleatória que simula o ambiente do utilizador.

† Medido com um pulso de meio-seno de 2 ms quando a unidade de disco rígido está a ser utilizada.

## Configuração do sistema

A Configuração do sistema permite-lhe gerir o hardware do seu desktop e especificar as opções ao nível do BIOS. Na Configuração do sistema pode:

- · Alterar as definições de NVRAM depois de adicionar ou remover hardware
- · Ver a configuração de hardware do sistema
- Activar ou desactivar os dispositivos integrados
- · Definir limites de gestão de energia e desempenho
- · Gerir a segurança do computador

### Tópicos

- Menu de arranque
- · Teclas de navegação
- Opções da configuração do sistema
- Atualização do BIOS no Windows
- Palavra-passe do sistema e de configuração

## Menu de arranque

Para iniciar o menu de arranque de uma vez com uma lista dos dispositivos de arranque válidos para o sistema, prima <F12> quando o logótipo Dell é apresentado. As opções de diagnóstico e de configuração do BIOS também estão incluídas neste menu. Os dispositivos mostrados no menu de arranque dependem dos dispositivos que podem ser iniciados no sistema. Este menu é útil quando tentar iniciar um determinado dispositivo ou solicitar o diagnóstico do sistema. Utilizando o menu de arranque, não altere a ordem de arranque que está armazenada no BIOS.

As opções são:

- Arranque do Dispositivo Externo Legado
- NIC Integrado
- UEFI Boot:
  - · UEFI: TOSHIBA MQ01ACF050
- Outras opções:
  - · Configuração do BIOS
  - Configuração do dispositivo
  - Atualização Flash do BIOS
  - · Diagnóstico
  - Intel (R) Management Engine BIOS Extension (MEBx)
  - · Alterar definições do modo de arranque

## Teclas de navegação

() NOTA: Para a maioria das opções de Configuração do sistema, as alterações efetuadas são registadas mas não entram em vigor até reiniciar o sistema.

| Teclas          | Navegação                                                                           |
|-----------------|-------------------------------------------------------------------------------------|
| Seta para cima  | Desloca para o campo anterior.                                                      |
| Seta para baixo | Desloca para o campo seguinte.                                                      |
| Enter           | Seleciona um valor no campo selecionado (se aplicável) ou segue a ligação no campo. |
| Barra de espaço | Expande ou reduz uma lista pendente, se aplicável.                                  |

| Teclas    | Navegação                     |
|-----------|-------------------------------|
| Separador | Desloca para a área de foco s |

Tecla Esc

seguinte.

Desloca para a página anterior até ver o ecrã principal. Se premir a tecla Esc no ecrã principal irá ver uma mensagem que pede para guardar quaisquer alterações não guardadas e reinicia o sistema.

## Opções da configuração do sistema

(i) NOTA: Dependendo do computador e dos dispositivos instalados, os itens listados nesta secção podem ou não aparecer.

## **Opções gerais**

### Tabela 23. Geral

| Opção                                    | Descrição                                                                                                    |
|------------------------------------------|----------------------------------------------------------------------------------------------------|
| Informações do sistema                   | Apresenta as seguintes informações:                                                                                                    |
|                                          | <ul> <li>System Information: apresenta Versão do BIOS, Etiqueta de serviço, Etiqueta de ativo, Etiqueta de propriedade, Data de fabrico, Data de propriedade e o Código do serviço Express.</li> <li>Memory Information: apresenta Memória Instalada, Memória Disponível, Velocidade da Memória, Modo de Canal da Memória, Tecnologia da Memória, Tamanho DIMM 1, Tamanho DIMM 2, Tamanho DIMM 3 e Tamanho DIMM 4.</li> <li>PCI Information: apresenta Ranhura1, Ranhura2, Ranhura3, Ranhura4, Ranhura5_M.2, Ranhura6_M.2 e Ranhura7_M.2.</li> </ul> |
|                                          | <ul> <li>Processor Information: apresenta Tipo de processador, Número de núcleos, ID do processador, Velocidade atual do relógio, Velocidade mínima do relógio, Velocidade máxima do relógio, Cache L2 do processador, Cache L3 do processador, Compatível com HT e Tecnologia de 64 bits.</li> <li>Device Information: SATA-0, SATA 4, M.2 PCIe SSD-0, Endereço de LOM MAC, Controlador de Vídeo, Controlador de Áudio, Dispositivo de Wi-Fi e Dispositivo de Bluetooth.</li> </ul>                                                                 |
| Boot Sequence (Sequência<br>de arranque) | Permite especificar a ordem pela qual o computador tenta encontrar um sistema operativo a partir dos dispositivos especificados nesta lista.                                                                                                    |
|                                          | Boot Sequence: por predefinição, está ativada a opção UEFI: TOSHIBA MQ01ACF050.                                                                                                    |
|                                          | Boot List Option:                                                                                                    |
|                                          | <ul> <li>Dispositivos externos legados</li> <li>UEFI— a opção <b>UEFI</b> está ativada por predefinição.</li> </ul>                                                                                                    |
| Advanced Boot Options                    | Permite selecionar a opção Enable Legacy Option ROMs (Ativar ROM antiga opcional) quando se<br>encontra no modo de arranque UEFI.                                                                                                    |
|                                          | <ul> <li>Enable Legacy Option ROMs (Ativar ROM antiga opcional) — a opção Enable Legacy Option<br/>ROMs (Ativar ROM antiga opcional) está ativada por predefinição.</li> <li>Enable Attempt Legacy Boot</li> </ul>                                                                                                    |
| UEFI Boot Path Security                  | Esta opção controla se o sistema pede ou não ao utilizador para inserir a palavra-passe de administrador quando arranca um caminho de arranque UEFI a partir do Menu de Arranque F12.                                                                                                    |
|                                          | <ul> <li>Always, Except Internal HDD (Sempre, exceto HDD interna) — a opção Always, Except Internal HDD (Sempre, exceto HDD interna) está ativada por predefinição.</li> <li>Sempre, exceto a HDD&amp;PXE interna</li> <li>Always</li> <li>Never</li> </ul>                                                                                                    |
| Date/Time                                | Permite definir a data e a hora. As alterações à data e hora do sistema têm efeito imediato.                                                                                                    |

## Informações do sistema

### Tabela 24. Configuração do sistema

| Орção                   | Descrição                                                                                                    |
|-------------------------|----------------------------------------------------------------------------------------------------|
| Integrated NIC          | Permite controlar o controlador LAN integrado. A opção <b>Enable UEFI Network Stack</b> (Ativar pilha de rede UEFI) não está selecionada por predefinição. As opções são: |
|                         | Disabled (Desativado)                                                                                                    |
|                         | • Ativado                                                                                                    |
|                         | <ul> <li>Enabled w/PXE (Ativado com PXE): a opção Enabled w/PXE (Ativado com PXE) está ativada<br/>por predefinição.</li> </ul>                                           |
|                         | NOTA: Dependendo do computador e dos dispositivos instalados, os artigos que estão<br>listados nesta secção podem ou não ser apresentados.                                |
| Porta de série          | Esta opção determina o modo de funcionamento da porta de série integrada.                                                                                                 |
|                         | As opções são:                                                                                                    |
|                         | Disabled (Desativado)                                                                                                    |
|                         | COM1: a opção <b>COM1</b> está ativada por predefinição.                                                                                                    |
|                         |                                                                                                    |
|                         | · COM3                                                                                                    |
|                         | Entre en construinte en climane e recele de funcionemente de controlador de disce ríoide CATA                                                                             |
| SATA Operation          | Esta opção permite configurar o modo de funcionamento do controlador do disco rígido SATA<br>integrado.                                                                   |
|                         | As opções são:                                                                                                    |
|                         | Desativado – Os controladores SATA estão ocultos                                                                                                    |
|                         | AHCI – SATA está configurado para o modo AHCI                                                                                                    |
|                         | <ul> <li>RAID ON – SATA está configurado para suportar o modo RAID. Esta opção está activada por<br/>padrão.</li> </ul>                                                   |
| Drives                  | Permite ativar ou desativar as várias unidades incorporadas:                                                                                                    |
|                         | · SATA-0                                                                                                    |
|                         | · SATA-1                                                                                                    |
|                         | · SATA-2                                                                                                    |
|                         | · SATA-3                                                                                                    |
|                         | • SATA-4<br>. $M 2 P \cap [a S \cap [n]]$                                                                                                    |
|                         | <ul> <li>M.2 PCle SSD-1</li> <li>M.2 PCle SSD-1</li> </ul>                                                                                                    |
| Cmart Doporting         | Esta compo controla de orreo de disco rígido para se unidados integrados são reportados duranto                                                                           |
| ЗШант кероныну          | o arranque do sistema. A opção <b>Enable Smart Reporting</b> (Ativar relatório inteligente) está desativada por predefinição.                                             |
| USB Configuration       | Permite-lhe ativar ou desativar o controlador USB integrado.                                                                                                    |
|                         | As opções são:                                                                                                    |
|                         | Ativar suporte de arranque USB — ativado por predefinição                                                                                                    |
|                         | Ativar portas USB frontais — ativado por predefinição                                                                                                    |
|                         | Ativar portas USB traseiras — ativado por predefinição                                                                                                    |
| Front USB Configuration | Permite ativar ou desativar as portas USB dianteiras.                                                                                                    |
|                         | As opções são:                                                                                                    |
|                         | <ul> <li>Porta frontal 1 (Inferior direito)* — ativado por predefinição</li> </ul>                                                                                        |
|                         | <ul> <li>Porta frontal 1 c/PowerShare (Superior direito) — ativado por predefinição</li> </ul>                                                                            |
|                         | <ul> <li>Porta frontal 2 (Inferior esquerdo)* — ativado por predefinição</li> </ul>                                                                                       |
|                         | <ul> <li>Porta frontal 2 (Superior esquerdo) — ativado por predefinição</li> </ul>                                                                                        |

| Орção                      | Descrição                                                                                                    |  |
|----------------------------|----------------------------------------------------------------------------------------------------|--|
| Rear USB Configuration     | Permite ativar ou desativar as portas USB traseiras. Todas as portas estão ativadas por predefinição.                                                                                                    |  |
| USB PowerShare             | Esta opção permite carregar dispositivos externos, como telemóveis, leitores de música. A opção<br>Enable USB PowerShare (Ativar USB PowerShare) está desativada por predefinição                                                                                                    |  |
| Áudio                      | Permite-lhe activar ou desactivar o controlador áudio integrado. A opção <b>Enable Audio</b> (Ativar áudio) está ativada por predefinição.                                                                                                    |  |
|                            | <ul> <li>Ativar microfone — ativado por predefinição</li> <li>Ativar altifalante interno — ativado por predefinição</li> </ul>                                                                                                    |  |
| Manutenção do filtro de pó | Permite ativar ou desativar as mensagens do BIOS para manter o filtro de pó opcional instalado no seu computador. O BIOS gera um lembrete de pré-arranque para limpar ou substituir o filtro de pó com base no intervalo definido.                                                                                        |  |
|                            | <ul> <li>Desativado — ativado por predefinição</li> <li>15 dias</li> <li>30 dias</li> <li>60 dias</li> <li>90 dias</li> <li>120 dias</li> <li>150 dias</li> <li>180 dias</li> </ul>                                                                                                    |  |
| Miscellaneous Devices      | <ul> <li>Permite ativar ou desativar vários dispositivos integrados. As opções são:</li> <li>Ativar ranhura PCI — ativado por predefinição</li> <li>Ativar Cartão Secure Digital (SD) – ativado por predefinição</li> <li>Cartão SD (Secure Digital)</li> <li>Modo só de leitura do cartão Secure Digital (SD)</li> </ul> |  |

## Opções do ecrã de vídeo

### Tabela 25. Video (Vídeo)

| Opção           | Descrição                                                                                               |
|-----------------|----------------------------------------------------------------------------------------------------|
| Primary Display | Permite seleccionar o visor primário quando há diversos controladores disponíveis no sistema.           |
|                 | <ul> <li>Auto (predefinição)</li> <li>placa gráfica Intel HD</li> </ul>                                 |
|                 | NOTA: Se não seleccionar Auto, os gráficos integrados do dispositivo serão<br>apresentados e activados. |

## Security (Segurança)

### Tabela 26. Security (Segurança)

| Орção                         | Descrição                                                                                                    |
|-------------------------------|----------------------------------------------------------------------------------------------------|
| Palavra-passe de admin.       | Permite configurar, alterar e eliminar a palavra-passe do administrador.                                                                                                    |
| Palavra-passe de sistema      | Permite configurar, alterar e eliminar a palavra-passe do sistema.                                                                                                    |
| Palavra-passe HDD-0 interna   | Permite configurar, alterar e eliminar o disco rígido interno do computador.                                                                                                    |
| Palavra-passe forte           | Esta opção permite ativar ou desativar palavras-passe fortes para o sistema. A opção está<br>desativada por predefinição.                                                       |
| Configuração da palavra-passe | Permite controlar o número mínimo e máximo de carateres permitidos para uma palavra-passe do administrador e palavra-passe de sistema. O intervalo de carateres é entre 4 e 32. |

| Орção                                       | Descrição                                                                                                    |
|---------------------------------------------|----------------------------------------------------------------------------------------------------|
| Ignorar palavra-passe                       | Esta opção permite ignorar as solicitações da palavra-passe do Sistema (arranque) e da palavra-<br>passe do disco rígido interno durante um reinício do sistema.                                                                                                    |
|                                             | <ul> <li>Desativado — pedir sempre a palavra-passe de sistema e do disco rígido interno quando estas estão definidas. Esta opção está activada por padrão.</li> <li>Ignorar arranque — ignorar as solicitações de palavra-passe ao reiniciar (arranques "a quente").</li> </ul>                                                                                                    |
|                                             | () NOTA: O sistema pedirá sempre as palavras-passe do sistema e do disco rígido interno quando for ligado a partir do estado de desligado (arranque "a frio"). Adicionalmente, o sistema solicita as palavras-passe de qualquer HDD existente nos compartimentos de módulos.                                                                                                    |
| Alterar palavra-passe                       | Esta opção permite determinar se as alterações às palavras-passe do sistema e disco rígido são permitidas, quando é definida uma palavra-passe de administrador.                                                                                                    |
|                                             | <b>Permitir alterações às palavras-passe não de administrador</b> — esta opção está ativada por predefinição.                                                                                                    |
| Atualizações do firmware de<br>cápsula UEFI | Esta opção controla se este sistema permite atualizações do BIOS através de pacotes de atualização de cápsula UEFI. Esta opção está activada por padrão. Desativar esta opção bloqueia as atualizações do BIOS de serviços como o Microsoft Windows Update e o Linux Vendor Firmware Service (LVFS)                                                                                                    |
| Segurança TPM 2.0                           | <ul> <li>Permite controlar se o Trusted Platform Module (TPM) é visível pelo sistema operativo.</li> <li>TPM ligado — ativado por predefinição</li> <li>Limpar</li> <li>Ignorar PPI para ativar comandos</li> <li>Ignorar PPI para desativar comandos</li> <li>Ignorar PPI para limpar comandos</li> <li>Ativar atestação — ativado por predefinição</li> <li>Ativar armazenamento de chaves — ativado por predefinição</li> <li>SHA-256 — ativado por predefinição</li> <li>As opções são:</li> <li>Disabled (Desativado)</li> <li>Ativado — ativado por predefinição</li> </ul> |
| Absolute                                    | <ul> <li>Este campo permite-lhe ativar, desativar ou desativar permanentemente a interface do módulo do<br/>BIOS do serviço opcional Absolute Persistence Module da Absolute Software.</li> <li>Ativado — ativado por predefinição</li> <li>Disabled (Desativado)</li> <li>Permanentemente desativado</li> </ul>                                                                                                    |
| Intrusão do chassis                         | Este campo controla a característica de intrusão do chassis.<br>As opções são:<br>• Desativado — ativado por predefinição<br>• Ativado<br>• Em silêncio                                                                                                    |
| OROM Keyboard Access                        | <ul> <li>Esta opção permite determinar se os utilizadores podem aceder aos ecrãs Option ROM<br/>Configuration (Configuração da ROM opcional) através de teclas de ação direta durante o arranque<br/>do sistema.</li> <li>Disabled (Desativado)</li> <li>Ativado — ativado por predefinição</li> <li>One Time Enable (Ativação única)</li> </ul>                                                                                                    |
| Bloqueio da configuração de<br>admin.       | Permite impedir que os utilizadores acedam à configuração quando está configurada uma palavra-<br>passe de administrador. Esta opção está desactivada por predefinição.                                                                                                    |
| Bloqueio da palavra-passe<br>principal      | Quando ativada, esta opção desativa o suporte da palavra-passe principal. Esta opção está desactivada por predefinição.                                                                                                    |

| Opção                      | Descrição                                                                                                    |
|----------------------------|----------------------------------------------------------------------------------------------------|
| Mitigação de segurança SMM | Permite-lhe ativar ou desativar outras proteções de Mitigação de segurança SMM UEFI. Esta opção está desactivada por predefinição. |

### **Opções de arranque seguro**

### Tabela 27. Secure Boot (Arranque em segurança)

| Орção                 | Descrição                                                                                                    |
|-----------------------|----------------------------------------------------------------------------------------------------|
| Secure Boot Enable    | Permite-lhe activar ou desactivar a funcionalidade de arranque seguro.                                                                                                    |
|                       | Secure Boot Enable                                                                                                    |
|                       | Esta opção não é seleccionada por predefinição.                                                                                                    |
| Secure Boot Mode      | Permite modificar o comportamento do arranque seguro para permitir a avaliação ou aplicação das assinaturas da unidade UEFI.                                                                                            |
|                       | Deployed Mode (Modo implementado) (predefinição)                                                                                                    |
|                       | Audit Mode (Modo de auditoria)                                                                                                    |
| Expert key Management | Só permite manipular as bases de dados de chaves de segurança se o sistema estiver no modo personalizado. A opção <b>Enable Custom Mode</b> (Ativar modo personalizado) está desativada por predefinição As opções são: |
|                       | <ul> <li>PK (predefinição)</li> <li>KEK</li> </ul>                                                                                                    |
|                       | · db                                                                                                    |
|                       | • dbx                                                                                                    |
|                       | Se ativar o <b>Custom Mode</b> ( <b>Modo personalizado)</b> , serão apresentadas as opções relevantes<br>para PK, KEK, db e dbx. As opções são:                                                                         |
|                       | • Guardar para ficheiro — Guarda a chave num ficheiro seleccionado pelo utilizador                                                                                                    |
|                       | <ul> <li>Substituir do ficheiro — Substitui a chave actual pela chave de um ficheiro seleccionado<br/>pelo utilizador</li> </ul>                                                                                        |
|                       | Anexar do ficheiro — Adiciona uma chave à base de dados actual a partir de um ficheiro seleccionado pelo utilizador                                                                                                    |
|                       | • Eliminar — Elimina a chave seleccionada                                                                                                    |
|                       | <ul> <li>Repor todas as chaves — Repõe a predefinição</li> </ul>                                                                                                    |
|                       | Eliminar todas as chaves — Elimina todas as chaves                                                                                                    |
|                       | NOTA: Se desactivar o Modo personalizado, todas as alterações efectuadas serão<br>eliminadas e as chaves serão restauradas com as predefinições.                                                                        |

## Opções das extensões da proteção do software Intel

### Tabela 28. Extensões de software Guard da Intel

| Орção               | Descrição                                                                                                    |
|---------------------|----------------------------------------------------------------------------------------------------|
| Intel SGX Enable    | Este campo permite especificar um ambiente seguro para executar códigos e armazenar informações sensíveis do sistema operativo principal. |
|                     | As opções são:                                                                                                    |
|                     | <ul> <li>Disabled (Desativado)</li> <li>Ativado</li> <li>Controlado por software — ativado por predefinição</li> </ul>                    |
| Enclave Memory Size | Esta opção configura o SGX Enclave Reserve Memory Size.                                                                                   |

| Opção | Descrição                                                                           |
|-------|-------------------------------------------------------------------------------------|
|       | As opções são:                                                                      |
|       | <ul> <li>32 MB</li> <li>64 MB</li> <li>128 MB — ativado por predefinição</li> </ul> |

### **Performance (Desempenho)**

### Tabela 29. Performance (Desempenho)

| Орção                | Descrição                                                                                                    |  |
|----------------------|----------------------------------------------------------------------------------------------------|--|
| Multi Core Support   | Este campo especifica se o processo tem um ou todos os núcleos ativados. A performance de algumas aplicações melhora com os núcleos adicionais. |  |
|                      | All (Tudo)—predefinição                                                                                                    |  |
|                      |                                                                                                    |  |
|                      | · 2<br>· 3                                                                                                    |  |
| Intel SpeedStep      | Permite-lhe ativar ou desativar o modo Intel SpeedStep do processador.                                                                          |  |
|                      | · Activar Intel SpeedStep                                                                                                    |  |
|                      | Esta opção está definida por predefinição.                                                                                                    |  |
| C-States Control     | Permite activar ou desactivar os estados adicionais de suspensão do processador.                                                                |  |
|                      | · Estados C                                                                                                    |  |
|                      | Esta opção está definida por predefinição.                                                                                                    |  |
| Intel TurboBoost     | Permite activar ou desactivar o modo Intel TurboBoost do processador.                                                                           |  |
|                      | · Activar Intel TurboBoost                                                                                                    |  |
|                      | Esta opção está definida por predefinição.                                                                                                    |  |
| Hyper-Thread Control | Permite activar ou desactivar a funcionalidade HyperThreading no processador.                                                                   |  |
|                      | · Disabled (Desativado)                                                                                                    |  |
|                      | Enabled (Ativado)—predefinição                                                                                                    |  |

### Gestão de energia

### Tabela 30. Power Management (Gestão de energia)

| Орção                                  | Descrição                                                                                                    |  |  |
|----------------------------------------|----------------------------------------------------------------------------------------------------|--|--|
| AC Recovery                            | Determina a forma como o sistema responde quando a alimentação CA é reposta após uma perda de energia. Pode definir a recuperação AC para: |  |  |
|                                        | <ul> <li>Desligar — ativado por predefinição</li> </ul>                                                                                    |  |  |
|                                        | • Ligar                                                                                                    |  |  |
|                                        | Ultimo estado de energia                                                                                                    |  |  |
| Enable Intel Speed Shift<br>Technology | Permite ativar ou desativar a opção <b>Intel Speed Shift Technology</b> . Esta opção está activada por padrão.                             |  |  |

| Орção                                     | Descrição                                                                                                    |  |  |
|-------------------------------------------|----------------------------------------------------------------------------------------------------|--|--|
| Auto On Time                              | Esta opção permite-lhe definir a hora para ligar automaticamente o computador. As opções são:                                                                                                    |  |  |
|                                           | Desativado — ativado por predefinição                                                                                                    |  |  |
|                                           | Every Day (Todos os dias)                                                                                                    |  |  |
|                                           | Weekdays (Dias de semana)                                                                                                    |  |  |
|                                           | Select Days (Dias selecionados)                                                                                                    |  |  |
| Deep Sleep Control                        | Esta opção determina o grau de agressividade com que o sistema conserva a energia durante o encerramento (SS) ou no modo de hibernação (S4). As opções são:                                                         |  |  |
|                                           | Disabled (Desativado)                                                                                                    |  |  |
|                                           | Activado apenas em S5                                                                                                    |  |  |
|                                           | Ativado em S4 e S5 — ativado por predefinição                                                                                                    |  |  |
| Substituição do controlo do<br>ventilador | A opção não está predefinida                                                                                                    |  |  |
| USB Wake Support                          | Esta opção permite activar os dispositivos USB para reactivarem o computador quando em modo espera. A opção " <b>Enable USB Wake Support</b> " (Ativar suporte de reativação USB) está selecionada por predefinição |  |  |
| Wake on LAN/WLAN                          | Esta opção permite ligar o computador a partir do estado de desligado quando acionado por um sinal LAN especial. Esta funcionalidade só funciona quando o computador é ligado à fonte de alimentação de CA.         |  |  |
|                                           | • <b>Desativada</b> – Não permite que o sistema se ligue por sinais de LAN especiais quando recebe um sinal de reativação da LAN ou da LAN sem fios.                                                                |  |  |
|                                           | • LAN ou WLAN — Permite que o sistema seja ligado por sinais LAN ou LAN sem fios especiais.                                                                                                    |  |  |
|                                           | • Apenas LANy — Permite que o sistema seja ligado por sinais de LAN especiais.                                                                                                    |  |  |
|                                           | • LAN com arranque PXE – Um pacote de reativação enviado para o sistema no estado S4 ou                                                                                                    |  |  |
|                                           | S5 que faz com que o sistema seja reativado e arranque imediatamente em PXE.                                                                                                    |  |  |
|                                           | Apenas WLAN — Permite que o sistema seja ligado por sinais de WLAN especiais.                                                                                                    |  |  |
|                                           | A opção <b>Disabled</b> está ativada por predefinição.                                                                                                    |  |  |
| Block Sleep                               | Permite bloquear a ativação do modo de pausa (estado S3) no ambiente do sistema operativo. Esta opção está desactivada por predefinição.                                                                            |  |  |

## **Comportamento POST**

### Tabela 31. POST Behavior (Comportamento do POST)

| Орção                                                     | Descrição                                                                                                    |  |  |
|-----------------------------------------------------------|----------------------------------------------------------------------------------------------------|--|--|
| Numlock LED                                               | Permite ativar ou desativar a funcionalidade NumLock quando o computador arranca. Esta opção está activada por padrão.                                                                                                    |  |  |
| Keyboard Errors                                           | Permite ativar ou desativar relatório de erros do teclado quando o computador arranca. A opção <b>Enable Keyboard Error Detection</b> (Permitir a deteção de erro do teclado) está ativada por predefinição.                                                                                                    |  |  |
| Fast Boot                                                 | <ul> <li>vção pode acelerar o processo de arranque ignorando alguns passos de compatibilidade:</li> <li>nimal (Mínimo) — o sistema arranca rapidamente, excepto se o BIOS tiver sido actualizado, a mória alterada ou se o POST não tiver concluído.</li> <li>orough (Completo) — o sistema não ignora qualquer passo do processo de arranque.</li> <li>:o (Automático) — permite ao sistema operativo controlar esta definição (só funciona se o ema operativo suportar a função Simple Boot Flag (Sinalização de arranque simples)).</li> <li>oção vem predefinida como Thorough (Completo).</li> </ul> |  |  |
| Extend BIOS POST Time (Tempo<br>POST de extensão do BIOS) | <ul> <li>Esta opção cria um atraso adicional do pré-arranque.</li> <li><b>0 seconds</b> (0 segundos) (predefinição)</li> <li>5 seconds (5 segundos)</li> </ul>                                                                                                    |  |  |

| Opção               | Descrição                                                                                                    |  |  |
|---------------------|----------------------------------------------------------------------------------------------------|--|--|
|                     | • 10 seconds (10 segundos)                                                                                                    |  |  |
| Full Screen Logo    | Esta opção apresenta o logótipo de ecrã completo se a imagem corresponder à resolução do ecrã. A opção Enable Full Screen Logo (Ativar logótipo de ecrã completo) não está definida como predefinição.                                |  |  |
| Warnings and Errors | Esta opção faz com que o processo de arranque apenas entre em pausa quando são detetados avisos ou erros. Escolha qualquer uma das opções:                                                                                            |  |  |
|                     | <ul> <li>Prompt on Warnings and Errors (Pedido na sequência de avisos e erros) (predefinição)</li> <li>Continue on Warnings (Continuar com avisos)</li> <li>Continue on Warnings and Errors (Continuar com avisos e erros)</li> </ul> |  |  |

## Capacidade de gestão

### Tabela 32. Capacidade de gestão

| Орção                | Descrição                                                                                                    |  |
|----------------------|----------------------------------------------------------------------------------------------------|--|
| Capacidade Intel AMT | <ul> <li>Esta opção permite ativar ou desativar a capacidade Intel AMT. As opções são:</li> <li>Disabled (Desativado)</li> <li>Ativado — ativado por predefinição</li> <li>Limitar o acesso MEBx</li> </ul> |  |
| USB provision        | Esta opção está desactivada por predefinição.                                                                                                    |  |
| MEBx Hotkey          | Esta opção está activada por padrão.                                                                                                    |  |

## Suporte de virtualização

### Tabela 33. Suporte de virtualização

| Opção             | Descrição                                                                                                    |
|-------------------|----------------------------------------------------------------------------------------------------|
| Virtualização     | Esta opção especifica se um monitor de máquina virtual (VMM) pode utilizar as capacidades de<br>hardware adicionais fornecidas pela tecnologia de virtualização da Intel.                                                  |
|                   | A opção <b>Enable Intel Virtualization Technology</b> (Ativar Intel Virtualization Technology) está ativada por predefinição.                                                                                              |
| VT for Direct I/O | Ativa ou desativa a utilização das capacidades adicionais de hardware que são fornecidas pela tecnologia de virtualização da Intel para E/S direta pelo Monitor de máquina virtual (VMM).                                  |
|                   | A opção <b>Enable VT for Direct I/O</b> (Ativar VT para E/S direta) está ativada por predefinição.                                                                                                    |
| Trusted Execution | Esta opção especifica se um MVMM (Measured Virtual Machine Monitor) pode utilizar as capacidades<br>de hardware adicionais fornecidas pela Intel Trusted Execution Technology (tecnologia de execução<br>segura da Intel). |
|                   | A opção Trusted Execution está desativada por predefinição.                                                                                                    |

### **Opções sem fios**

### Tabela 34. Wireless (Ligação sem fios)

| Opção                  | Descrição                                                     |  |
|------------------------|---------------------------------------------------------------|--|
| Wireless Device Enable | Permite activar ou desactivar dispositivos internos sem fios. |  |
|                        | As opções são:                                                |  |

Descrição

- · WLAN/WiGig
- · Bluetooth
- Todas as opções estão activadas por predefinição.

## Maintenance (Manutenção)

### Tabela 35. Maintenance (Manutenção)

| Opção                                  | Descrição                                                                                                    |  |  |
|----------------------------------------|----------------------------------------------------------------------------------------------------|--|--|
| Service Tag (Etiqueta de<br>serviço)   | Mostra a etiqueta de serviço do computador.                                                                                                    |  |  |
| Asset Tag                              | Se não estiver definida uma etiqueta de ativo, esta opção permite-lhe criar uma etiqueta de ativo do sistema.                                                                                                    |  |  |
|                                        | Esta opção está desactivada por predefinição.                                                                                                    |  |  |
| SERR Messages                          | Controla o mecanismo de mensagens SERR. Esta opção está definida por predefinição. Algumas placas gráficas precisam que o mecanismo de mensagens SERR esteja desativado.                                                                                                    |  |  |
| BIOS Downgrade                         | Permite atualizar as revisões anteriores do firmware do sistema.                                                                                                    |  |  |
|                                        | A opção <b>Allow BIOS Downgrade</b> (Permitir uma versão anterior do BIOS) está ativada por predefinição.                                                                                                    |  |  |
| Data Wipe                              | Esta opção permite eliminar com segurança os dados de todos os dispositivos de armazenamento interno. O processo cumpre as especificações SerialATA Security Erase e eMMC JEDEC Sanitize. A opção <b>Wipe on Next Boot</b> (Limpar no próximo arranque) está desativada por predefinição. |  |  |
| Bios Recovery (Recuperação<br>do Bios) | BIOS Recovery from Hard Drive (Recuperação do BIOS a partir da unidade de disco rígido)—<br>Esta opção está ativada por predefinição. Permite recuperar o BIOS corrompido a partir de um ficheiro de<br>recuperação no disco rígido ou num disco USB externo.                             |  |  |
|                                        | <b>BIOS Auto-Recovery</b> (Recuperação automática do BIOS) — Permite recuperar automaticamente o BIOS.                                                                                                    |  |  |
| Data da primeira ligação               | Permite definir a Data de envio. A opção <b>Definir data de envio</b> não é predefinida.                                                                                                    |  |  |

### **Registos do sistema**

### Tabela 36. Registos do sistema

| Орção       | Descrição                                                                         |
|-------------|-----------------------------------------------------------------------------------|
| BIOS events | Este campo permite ver e eliminar eventos POST da configuração do sistema (BIOS). |

### Configuração avançada

### Tabela 37. Configuração avançada

| Орção | Descrição                                                                                                    |  |
|-------|----------------------------------------------------------------------------------------------------|--|
| ASPM  | Permite definir o nível ASPM.                                                                                                    |  |
|       | <ul> <li>Auto (predefinição) - É executado o handshake entre o dispositivo e o concentrador PCI Express<br/>para determinar o modo ASPM mais adequado suportado pelo dispositivo</li> <li>Disabled (Desativado) - a gestão de energia ASPM está sempre desligada</li> <li>L1 Only (Apenas L1) - a gestão de energia ASPM está definida para utilizar a L1</li> </ul> |  |

## Atualização do BIOS no Windows

Recomenda-se que atualize o BIOS (configuração do sistema) se substituir a placa de sistema ou caso esteja disponível uma atualização.

() NOTA: Se o BitLocker estiver ativado, tem de ser suspenso antes de atualizar o BIOS de sistema e, depois, reativado depois de a atualização do BIOS estar concluída.

- 1. Reinicie o computador.
- 2. Visite Dell.com/support.
  - Introduza a Service Tag (Etiqueta de serviço) ou o Express Service Code (Código de serviço expresso) e clique em Submit (Submeter).
  - · Clique ou toque em Detect Product (Detetar produto) e siga as instruções no ecrã.
- Caso não consiga detetar ou encontrar a Etiqueta de Serviço, clique em Choose from all products (Escolher entre todos os produtos).
- 4. Escolha a categoria Products (Produtos) na lista.
  - () NOTA: Escolha a categoria adequada para chegar à página do produto
- 5. Seleccione o modelo do seu computador e a página Product Support (Suporte técnico) é apresentada.
- Clique em Get drivers (Obter controladores) e clique em Drivers and Downloads (Controladores e transferências).
   Abre-se a página Drivers and Downloads (Controladores e transferências).
- 7. Clique em Find it myself (Encontrar sozinho).
- 8. Clique em BIOS para ver as versões do BIOS.
- 9. Identifique o ficheiro mais recente do BIOS e clique em Download (Transferir).
- Seleccione o modo de transferência que prefere na janela Please select your download method below (Seleccionar abaixo o modo de transferência); clique em Download File (Transferir agora).
   É apresentada a janela File Download (Transferência de ficheiro).
- 11. Clique em Save (Guardar) para guardar o ficheiro no computador.
- Clique em Run (Executar) para instalar as definições do BIOS actualizadas no computador. Siga as instruções apresentadas no ecrã.

### Atualização do BIOS em sistemas ativados para BitLocker

AVISO: Se o BitLocker não for suspenso antes de atualizar o BIOS, da próxima vez que reiniciar o sistema, este não irá reconhecer a chave do BitLocker. É-lhe então pedido para inserir a chave de recuperação, para poder continuar, e o sistema irá pedir esta chave sempre que for reiniciado. Se não souber qual é a chave de recuperação, isto pode resultar em perda de dados ou numa reinstalação desnecessária do sistema operativo. Para mais informações sobre este assunto, consulte o Artigo da Base de Conhecimentos: https://www.dell.com/support/article/sln153694

### Atualização do BIOS do sistema utilizando uma pen USB

Se não for possível carregar o sistema no Windows mas, ainda assim, for necessário atualizar o BIOS, transfira o ficheiro do BIOS utilizando outro sistema e guarde-o numa flash drive USB de arranque.

## (i) NOTA: Tem de utilizar uma flash drive USB de arranque. Consulte o artigo seguinte para obter mais informações detalhadas: https://www.dell.com/support/article/sln143196/

- 1. Transferir o ficheiro .EXE de atualização do BIOS para outro sistema.
- 2. Copie o ficheiro, por exemplo O9010A12.EXE, para a flash drive USB de arranque.
- 3. Insira a flash drive USB no sistema que necessita da atualização do BIOS.
- 4. Reinicie o sistema e prima F12 quando aparecer o logótipo inicial da Dell para ver o One Time Boot Menu (Menu de arranque único).
- 5. Com as teclas das setas, selecione USB Storage Device (Dispositivo de armazenamento USB) e clique em Retrocesso.
- 6. O sistema arranca numa caixa de diálogo com a linha de comandos C:\>.
- 7. Execute o ficheiro digitando o nome completo do ficheiro, por exemplo O9010A12.exe, e prima Retrocesso.
- 8. O BIOS Update Utility é carregado. Siga as instruções no ecrã.

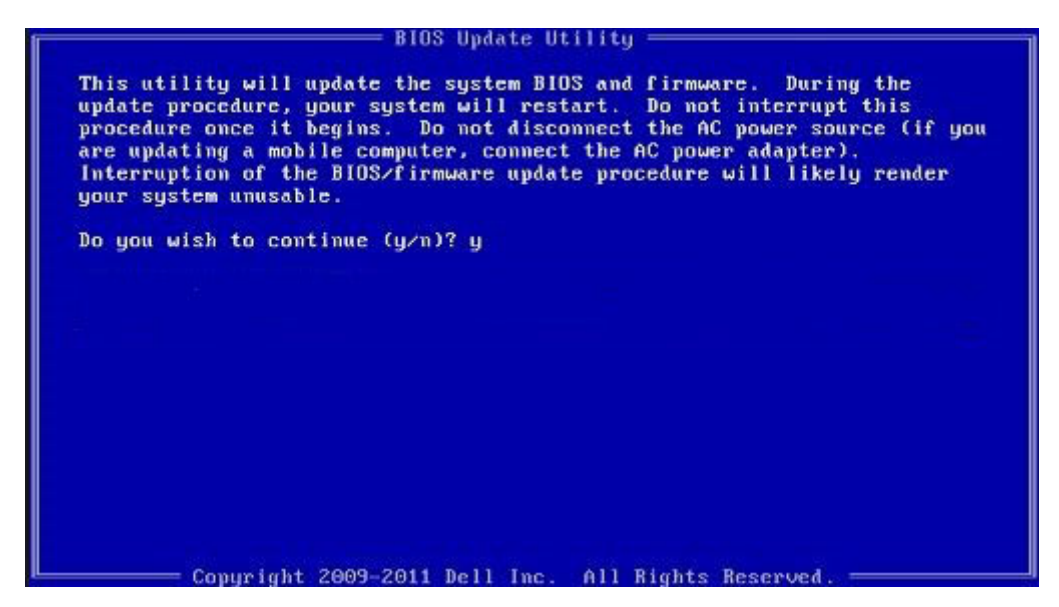

Figura3. Ecrã em DOS de atualização do BIOS

### Atualizar o Bios Dell em ambientes Linux e Ubuntu

Se pretender atualizar a BIOS do sistema num ambiente Linux como o Ubuntu, consulte https://www.dell.com/support/article/sln171755/.

### Alternar o BIOS a partir do menu de arranque único F12

Atualizar o BIOS do sistema com um ficheiro .exe de atualização do BIOS para uma chave USB FAT32 e iniciar a partir do menu de arrangue único F12.

### Atualização do BIOS

Pode executar o ficheiro de atualização do BIOS a partir do Windows com uma chave USB inicializável ou também pode atualizar o BIOS a partir do menu de arranque único F12 no sistema.

A maioria dos sistemas da Dell criados após 2012 têm esta capacidade e pode confirmar ao iniciar o seu sistema no menu de arranque único F12 para ver se a ATUALIZAÇÃO FLASH BIOS está listada como uma opção de arranque no seu sistema. Se a opção estiver listada, então o BIOS suporta esta opção de atualização do BIOS.

## NOTA: Apenas sistemas com a opção de atualização flash do BIOS no menu de arranque único do F12 podem utilizar esta função.

### Atualizar a partir do menu de arranque único

Para atualizar o seu BIOS a partir do menu de arranque único F12, irá precisar de:

- · Chave USB formatada para o sistema de ficheiros FAT32 (a chave não tem de ser inicializável)
- · Ficheiro executável do BIOS que transferiu do site de suporte da Dell e copiou para a raiz da chave USB
- Adaptador de corrente CA ligado ao sistema
- Bateria do sistema funcional para atualizar o BIOS

Realize os passos seguintes para executar o processo flash de atualização do BIOS a partir do menu F12:

## AVISO: Não desligue o sistema durante o processo de atualização do BIOS. Desligar o sistema pode causar uma falha no arranque do sistema.

- 1. Enquanto desligado, insira a chave USB onde copiou o flash numa porta USB do sistema.
- 2. Ligue o sistema e prima a tecla F12 para aceder ao menu de arranque único, realce a opção Atualizar Flash do BIOS com as teclas de seta e prima a tecla Enter.

| Use the f(Up) and 1(Down) arro<br>Press [Enter] to attempt the b<br>Harning: Legacy boot mode does<br>such as HDD, SSD, NVMe, or eMM<br>such as SD Card, USB, and Netw<br>Boot mode is set to: UEFI; Secu<br>LEGACY EXTERNAL DEVICE BOOT:<br>Onboard NIC<br>UEFI BOOT:<br>Windows Boot Manager<br>UEFI: SanDisk SD6SB1M256G10<br>OTHER OPTIONS:<br>BIOS Setup<br>Device Configuration<br>BIOS Flash Update<br>Diagnostics<br>Intel(R) Management Engine B<br>Change Boot Mode Settings | W keys to move the pointer to the<br>oot or ESC to Cancel. (* = Passu<br>not support OS boot on internal<br>C. It is intended for use with es<br>ork PXE.<br>ure Boot: OFF<br>912<br>910S Extension (MEBx) | e desired boot device.<br>ord Required)<br>storage devices<br>xternal storage devices onl |
|----------------------------------------------------------------------------------------------------|----------------------------------------------------------------------------------------------------|-------------------------------------------------------------------------------------------|
|                                                                                                    |                                                                                                    |                                                                                           |
|                                                                                                    |                                                                                                    |                                                                                           |
|                                                                                                    |                                                                                                    |                                                                                           |
|                                                                                                    |                                                                                                    |                                                                                           |
|                                                                                                    |                                                                                                    |                                                                                           |
| Precision Tower 3431                                                                                                    | BIOS Revision 1.0.1                                                                                                    | Dell                                                                                      |

3. Abre-se o menu da caixa de diálogo Atualizar Flash do BIOS. Clique no botão de pesquisa do Ficheiros de Atualização do BIOS para selecionar o ficheiro do BIOS.

| BIOS upda  | te file: <none selected=""></none> |        |
|------------|------------------------------------|--------|
| System:    | <none selected=""></none>          |        |
| Revision:  | <none selected=""></none>          |        |
| Vendor:    | <none selected=""></none>          |        |
| System BIG | OS Information                     |        |
| System:    | Precision Tower 3431               |        |
| Revision:  | 1.0.1                              |        |
| Vendor:    | Dell Inc.                          |        |
| options:   |                                    |        |
|            |                                    |        |
|            |                                    | Cancel |

4. Selecione o ficheiro executável do BIOS e, depois, prima OK. Mude para o catálogo correto do dispositivo USB externo por Sistema de ficheiros se não encontrar o ficheiro executável do BIOS.

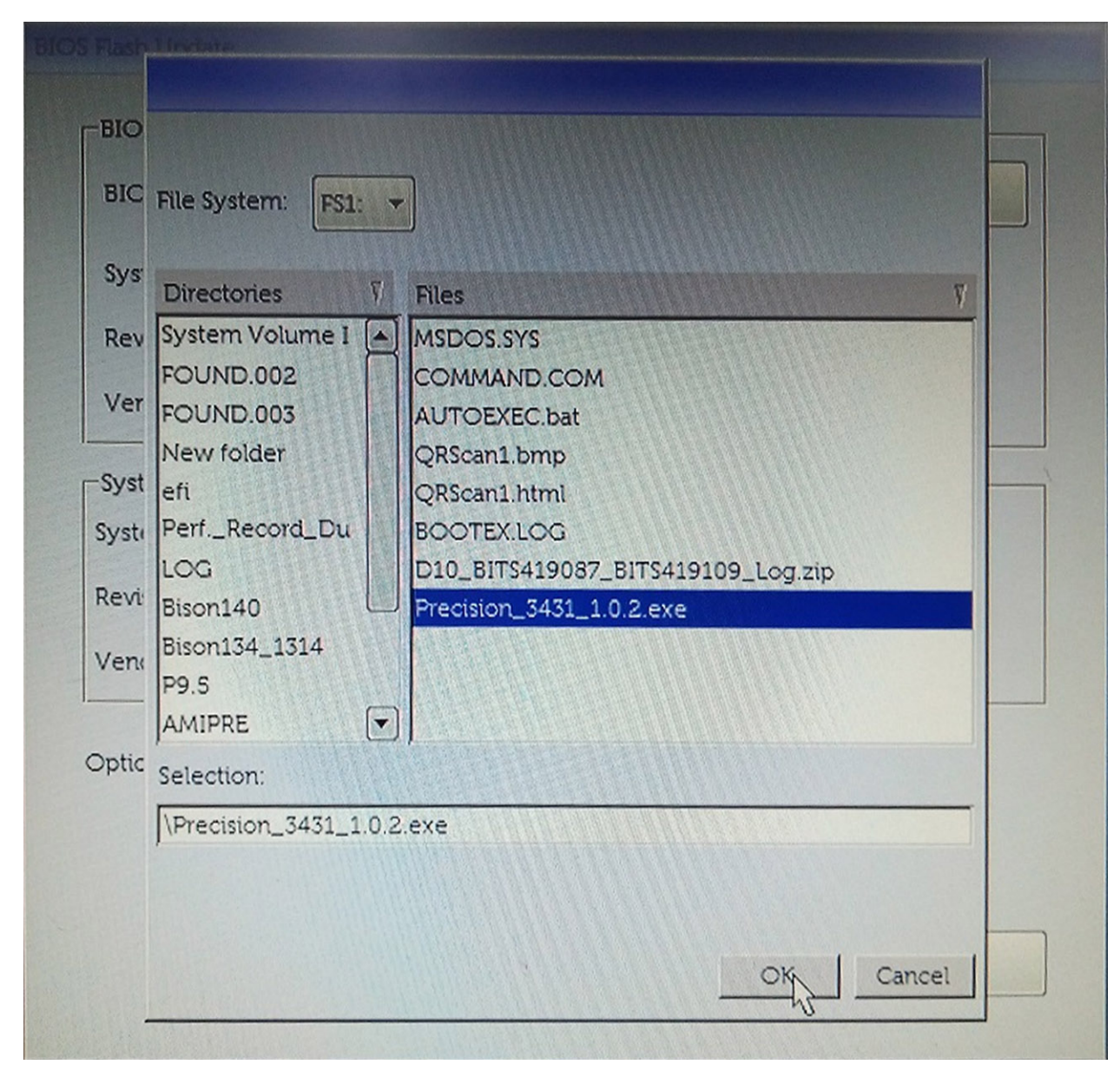

5. Clique em Iniciar Atualização Flash e, em seguida, aparece uma mensagem de aviso.

**BIOS Flash Update** 

| BIOS upda  | te file: FS1\Precision_3431_1.0.2.exe |
|------------|---------------------------------------|
| System:    | Precision Tower 3431                  |
| Revision:  | 1.0.2                                 |
| Vendor:    | Dell Inc.                             |
| System BIC | OS Information                        |
| System:    | Precision Tower 3431                  |
| Revision:  | 1.0.1                                 |
| Vendor:    | Dell Inc.                             |
| options:   |                                       |
|            |                                       |
|            |                                       |

6. Clique em Sim. O sistema é reiniciado automaticamente e inicia o Flash do BIOS.

|                         | FS1\Precision 3431 1.0.2 exe                                                                 |                                |
|-------------------------|----------------------------------------------------------------------------------------------|--------------------------------|
| aming                   |                                                                                              |                                |
|                         |                                                                                              |                                |
| This utility wi         | ill update the system BIOS and firmware. Dr                                                  | uring the update               |
| begins. Do not          | disconnect the AC power source (if you are                                                   | updating a mobile              |
| computer, conr<br>updai | tect the AC power adapter). Interruption of<br>te procedure will likely render your system t | the BIOS/firmware<br>unusable. |
|                         |                                                                                              |                                |
|                         |                                                                                              |                                |
|                         |                                                                                              |                                |
|                         |                                                                                              |                                |
|                         |                                                                                              |                                |
|                         | Do you want to proceed?                                                                      |                                |
|                         | Do you want to proceed?                                                                      |                                |
|                         | Do you want to proceed?<br>Xes No                                                            |                                |
|                         | Do you want to proceed?                                                                      |                                |

7. Uma vez concluído, o sistema irá reiniciar e o processo de atualização do BIOS termina.

## Palavra-passe do sistema e de configuração

### Tabela 38. Palavra-passe do sistema e de configuração

| Tipo de palavra-passe         | Descrição                                                                                                    |
|-------------------------------|----------------------------------------------------------------------------------------------------|
| Palavra-passe do sistema      | A palavra-passe que tem de introduzir para iniciar sessão no sistema.                                        |
| Palavra-passe de configuração | A palavra-passe que tem de introduzir para aceder e fazer<br>alterações às definições do BIOS do computador. |

Pode criar uma palavra-passe do sistema e uma palavra-passe de configuração para proteger o computador.

AVISO: As funcionalidades de palavra-passe fornecem um nível básico de segurança dos dados existentes no computador.

AVISO: Qualquer pessoa pode aceder aos dados armazenados no computador se este não estiver bloqueado ou for deixado sem supervisão.

(i) NOTA: A funcionalidade de palavra-passe do sistema e de configuração está desativada.

### Atribuir uma palavra-passe de configuração de sistema

Só pode atribuir uma nova Palavra-passe do sistema ou Admin quando o estado está Não configurado.

Para entrar na configuração do sistema, prima F2 imediatamente após ligar ou reiniciar o computador.

- No ecrã BIOS do sistema ou Configuração do sistema, selecione Segurança e clique em Enter. O ecrã Segurança é mostrado.
- Selecione Palavra-passe do sistema/Admin e crie uma palavra-passe no campo Introduzir a palavra-passe nova.
   Siga as directrizes indicadas para atribuir a palavra-passe do sistema:
  - · Uma palavra-passe pode ter até 32 caracteres.
  - A palavra-passe pode conter algarismos entre 0 e 9.
  - Só são válidas as letras minúsculas, as letras maiúsculas não são permitidas.
  - Só são permitidos os seguintes caracteres especiais: espaço, ("), (+), (,), (-), (.), (/), (;), ([), (\), (]), (`).
- 3. Insira a palavra-passe do sistema (inserida anteriormente) no campo Confirmar nova palavra-passe e clique em OK.
- 4. Prima Esc e uma mensagem pedir-lhe-á que guarde as alterações.
- Prima Y para guardar as alterações. O computador é reiniciado.

# Eliminar ou alterar uma palavra-passe de configuração do sistema existente

Certifique-se de que o **Password Status** (Estado da palavra-passe) está desbloqueado (na configuração do sistema antes de tentar eliminar ou alterar a palavra-passe do sistema e/ou de configuração existente. Não conseguirá eliminar ou alterar a palavra-passe do sistema ou de configuração existente se o **Password Status** (Estado da palavra-passe) estiver bloqueado.

Para entrar na Configuração do Sistema, prima F2 imediatamente após ligar ou reiniciar o computador.

- 1. No ecrã System BIOS (BIOS do sistema) ou System Setup (Configuração do sistema), seleccione System Security (Segurança do sistema) e prima Enter.
  - É apresentado o ecrã System Security (Segurança do sistema).
- 2. No ecrã System Security (Segurança do sistema), verifique se o Password Status (Estado da palavra-passe) é Unlocked (Desbloqueado).
- 3. Seleccione System Password (Palavra-passe do sistema), altere ou elimine a palavra-passe do sistema existente e prima Enter ou Tab.
- Seleccione Setup Password (Palavra-passe de configuração), altere ou elimine a palavra-passe de configuração existente e prima Enter ou Tab.
  - NOTA: Se alterar a palavra-passe do sistema e/ou de configuração, volte a introduzir a nova palavra-passe quando lhe for pedido. Se eliminar a palavra-passe do sistema e/ou de configuração, confirme a eliminação quando lhe for pedido.
- 5. Prima Esc e uma mensagem pedir-lhe-á que guarde as alterações.
- 6. Prima Y para guardar as alterações e sair da Configuração do Sistema. O computador é reiniciado.

## Software

5

Este capítulo enumera os sistemas operativos suportados, junto com instruções sobre como instalar os controladores.

### Tópicos

Transferir os controladores

## Transferir os controladores

- 1. Ligue o desktop.
- 2. Visite Dell.com/support.
- 3. Clique em Suporte ao produto, introduza a etiqueta de serviço do seu desktop e, em seguida, clique em Submeter.
  - (i) NOTA: Se não tiver a etiqueta de serviço, utilize a função de deteção automática ou procure manualmente o modelo do seu desktop.
- 4. Clique em Controladores e transferências
- 5. Selecione o sistema operativo instalado no seu desktop.
- 6. Desloque-se para baixo na página e selecione o controlador a instalar.
- 7. Clique em Transferir ficheiro para transferir o controlador para o seu desktop.
- 8. Concluída a transferência, navegue até à pasta onde guardou o ficheiro do controlador.
- 9. Faça duplo clique no ícone do ficheiro do controlador e siga as instruções apresentadas no ecrã.

## Obter ajuda e contactar a Dell

## Recursos de autoajuda

Pode obter informações e ajuda sobre os produtos e serviços da Dell utilizando estes recursos de autoajuda online:

#### Tabela 39. Recursos de autoajuda

| Recursos de autoajuda                                                                                                    | Localização de recursos                                                                                                    |  |
|----------------------------------------------------------------------------------------------------|----------------------------------------------------------------------------------------------------|--|
| Informações sobre os produtos e serviços da Dell                                                                                                    | www.dell.com                                                                                                    |  |
| Sugestões                                                                                                    |                                                                                                    |  |
| Suporte de Contacto                                                                                                    | Na funcionalidade de pesquisa do Windows, escreva Help and Support e prima Enter.                                                                                                    |  |
| Ajuda online para o sistema operativo                                                                                                    | www.dell.com/support/windows                                                                                                    |  |
|                                                                                                    | www.dell.com/support/linux                                                                                                    |  |
| Informações sobre solução de problemas, manuais do utilizador,<br>instruções de configuração, especificações do produto, blogues de<br>ajuda técnica, controladores, atualizações do software, etc.                        | www.dell.com/support                                                                                                    |  |
| Artigos da base de conhecimentos da Dell para uma variedade de problemas relacionados com o computador.                                                                                                    | <ol> <li>Aceda a www.dell.com/support.</li> <li>Escreva o assunto ou a palavra-chave na caixa Search<br/>(Pesquisar).</li> <li>Clique em Search (Pesquisar) para recuperar os artigos<br/>relacionados.</li> </ol>                                                    |  |
| <ul> <li>Conheça as seguintes informações sobre o seu produto:</li> <li>Especificações do produto</li> <li>Sistema operativo</li> <li>Configurar e utilizar o seu produto</li> <li>Cópia de segurança dos dados</li> </ul> | <ul> <li>Selecione Detect Product (Detetar produto).</li> <li>Localize o seu produto no menu pendente em View Products (Ver produtos).</li> <li>Introduza o Service Tag number (Número da etiqueta de serviço) ou a Product ID (ID do produto) na barra de</li> </ul> |  |

- Deteção e resolução de problemas
- Restauro do sistema e das definições de fábrica ٠
- Dados do BIOS

## **Contactar a Dell**

Para contactar a Dell relativamente a vendas, suporte técnico ou questões relacionadas com os clientes, consulte www.dell.com/ contactdell.

### () NOTA: A disponibilidade varia de acordo com o país/região e produto e alguns serviços podem não estar disponíveis no seu país/região.

NOTA: Se não tiver uma ligação ativa à Internet, pode encontrar as informações de contacto na sua fatura, na nota de  $\bigcirc$ encomenda ou no catálogo de produtos Dell.

- s
- pesquisa.